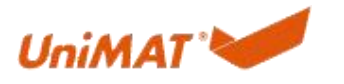

# IM155(UN 155-1PN01-0AA0)使用说明

# 示例组件:

| 组件                     | 描述                                   |
|------------------------|--------------------------------------|
| 装有 TIA Port V15 的 PC 机 | 使用 V15 及以上版本                         |
| PLC 主控模块(主站)           | S7-200 SMART、S7-300 、S7-1200、S7-1500 |
| 转接模块(从站)               | IM 155 (UN 155-1PN01-0AA0)           |
| 扩展子模块 (槽)              | SMART IO 模块                          |
| 电源                     | 24DC                                 |
| 网线                     | 连接主从站                                |

# 1. 下位机组态

目前支持的 SMART 扩展模块有:数字量模块,模拟量模块,热电阻模块,热电偶模块。

# 2.上位机组态(博图 V15)

# 2.1 创建工程

| 启动            |    |                                        | 创建新项目          |                   |                        |                                        |
|---------------|----|----------------------------------------|----------------|-------------------|------------------------|----------------------------------------|
| 设备与网络         | -  | 打开现有项目                                 | 2              | 项目名称<br>新任        | im150<br>D-BotuProject |                                        |
| PLC           | -  | ● 创建新项目                                |                | 新本<br>作業          | V15.1<br>URMAT         | -                                      |
| 编程            |    | ● ● 型項目                                |                | 注释                |                        | ~                                      |
| 运动控制 & 技术     | *  | 2.MME                                  |                |                   |                        |                                        |
| 可视化           | 1  |                                        |                |                   |                        | 3 881                                  |
| 在然与诊断         | 10 |                                        |                |                   |                        |                                        |
|               |    | ● 欢迎光临                                 |                |                   |                        |                                        |
|               |    | ● 新手上站                                 |                |                   |                        |                                        |
|               |    |                                        |                |                   |                        |                                        |
|               |    |                                        |                |                   |                        |                                        |
| 启动            |    |                                        | 打开现有项目         |                   |                        |                                        |
| 设备与圈线         |    | ● 打开现有项目                               | 最近使用的          |                   | ***                    | 5 (P#3)                                |
| or in state   | 4  | ● 创建新项目                                | IM155.ap15_1   | 1                 | DiBotuProjectIM155     | 2023/7/5 10:36:35                      |
| PLC<br>编程     | ٠  | 移動項目                                   | 3              |                   |                        | 2023/6/16 9:47:52<br>2023/6/13 8:38:16 |
| 运动控制系技术       | -  | ● 关闭项目                                 |                |                   |                        |                                        |
| 可親化           | 1  |                                        |                |                   |                        |                                        |
| 7741 1-24 85  |    |                                        |                |                   |                        |                                        |
| 11:5% =915 BI |    |                                        |                |                   |                        |                                        |
|               | -  | • ####                                 | <              |                   |                        |                                        |
|               |    | <ul> <li>效理光磁</li> <li>新五上路</li> </ul> | <<br>□ 表活基本的完整 | 野性检查              |                        |                                        |
|               | -  | ◎ 效理光临<br>新手上路                         | <<br>② 教活基本的完整 | 500<br>100<br>100 | •                      | 3 11#                                  |

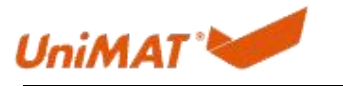

| 启动        |            |          |          | 新手上路   | _     |              |      |            |  |
|-----------|------------|----------|----------|--------|-------|--------------|------|------------|--|
|           |            | 打开现有项目   |          | 项目:"IM | 1155" | 已成功打开。请选择    | 下一步: |            |  |
| 设备与网络     | <b>*</b> * | ● 创建新项目  | -        |        |       | 1.5          | Ĩ.   |            |  |
| PLC<br>编程 | ۲          | ● 移植项目   | -1       | 开始     |       |              |      |            |  |
| 运动控制 &    | -          | 🧼 关闭项目   |          |        |       |              |      |            |  |
| 技术        | -          |          |          |        | ÷     |              | n Q  | 组态设备       |  |
|           |            |          | 2 m      |        |       |              | 4    |            |  |
| 在线与诊断     | 10         |          | 1.4      |        | ≯     |              |      | 创建 PLC 程序  |  |
|           |            | ● 欢迎光临   |          | -      | ÷     | 运动控制 &<br>技术 | -005 | 组态<br>工艺对象 |  |
|           |            | 🥚 新手上路   |          |        |       |              | 4    | 知去しいの言語    |  |
|           |            |          | 1 Carlos |        |       |              |      | 出次 山崎 画面   |  |
|           |            |          |          |        |       |              |      |            |  |
|           |            |          | 172      |        |       |              |      |            |  |
|           |            | ● 已安装的软件 | and the  |        |       |              |      |            |  |
|           |            | ● 帮助     |          |        |       |              |      |            |  |
|           |            |          |          | L      | ÷     |              |      | 打开项目视图     |  |
|           |            |          |          |        | 1     |              |      |            |  |
|           |            |          | 1997 - A |        |       |              |      |            |  |
|           |            | 🕥 用户界面语言 | 1        |        |       |              |      |            |  |

#### 2.2 安装 GSD 文件

首先将 GSD 文件复制到创建的工程文件 AdditionalFiles-GSD 文件夹内, 然后在工程里点选项-管理通用站描述文件选中 GSD 文件并安装 GSD。

| > IDHEAR > DATA (D.) > Botarioject > INTISS > Additionali | 65 / 030     |          |                                    | ♥ 0       |
|-----------------------------------------------------------|--------------|----------|------------------------------------|-----------|
| GSDML-V2.33-UniMAT-IM155_V0.1-2023                        | 0602         |          | 修改日期: 2023/6/9 11:35<br>大小: 185 KB |           |
| 理通用站描述文件                                                  | D            | _        |                                    | ×         |
| 源路径: D:\BotuProject\IM155                                 | VAdditionalF | iles\GSD |                                    |           |
| 导入路径的内容                                                   |              |          |                                    |           |
| ☑ 文件                                                      | 版本           | 语言       | 状态                                 | 信息        |
| GSDML-V2.33-UniMAT-IM155_V0                               | V2.33        | 英语,中文    | 已经安装                               | UniMAT, I |
|                                                           | 2            |          |                                    |           |
|                                                           |              |          |                                    |           |
|                                                           |              |          |                                    |           |
|                                                           |              |          |                                    |           |
| <                                                         |              | 1111     |                                    | >         |
|                                                           |              |          | 3 删除 安装                            | 取消        |

#### 2.3 添加组件、连线和分配组件 IP 地址和设备名称

在右边下拉列表中找到对应 PLC 型号和转接模块,双击添加到左边网络视图中,左键按 住通信接口拖拉连接网线。

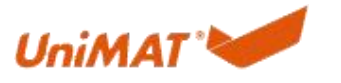

| 新日(F) 議報(E) 代22(V) 指人()<br>登 🕒 保存项目 🎒 📈 恒     |                        | Real(IT)<br>副 转至在线 副 转至 | غظ 🛃 🖪 🕼 🗶 🖃 🛄 🖅 خربة الم                    | 我家> 4                              |                    |                           |                                                                                                    | Totally Integrated                                            | Automation<br>PORTAL |
|-----------------------------------------------|------------------------|-------------------------|----------------------------------------------|------------------------------------|--------------------|---------------------------|----------------------------------------------------------------------------------------------------|---------------------------------------------------------------|----------------------|
| 项目树 🛛                                         | II                     |                         |                                              |                                    |                    |                           | - 1                                                                                                    | ■■× 硬件目录                                                      | ■ □ >                |
| 设备                                            |                        |                         |                                              |                                    | <b>是</b> 报         | 計视图 💧 🛤                   | 路视图 🚺 设备初                                                                                                    | 图 选项                                                          | 6                    |
| 19                                            | ■ 式 网络 間 连接 HM 连接      | → 品 关系                  | ₩ # <b># # @</b> .±                          |                                    |                    | 📑 网络神                     | <b>既</b> 览 连接                                                                                                    | 4 4                                                           |                      |
| • Fainnes                                     |                        | 添加新设备                   |                                              |                                    |                    | ×                         | ) <b>불</b>                                                                                                    | ✓ 目录                                                          |                      |
| ▲ 添加新设备 1                                     |                        | 设备名称:                   |                                              |                                    |                    |                           |                                                                                                    | (御宗)                                                          | 100 100              |
| 📥 设备和网络                                       |                        | R.C.1                   |                                              | -                                  |                    |                           |                                                                                                    | ☑ 过渡 配置文件 <全部>                                                | - 0                  |
| ▶ 法未分组的设备 ▶ 法 未分组的设备                          |                        | 100_1                   |                                              |                                    |                    |                           |                                                                                                    |                                                               |                      |
| ▶ 😭 公共数据                                      |                        |                         | - <b>1</b> 控制器                               | 设备:                                |                    |                           |                                                                                                    | ▶ [ <b>1</b> ] PC 系统                                          |                      |
| ▶ □ 文档设置                                      |                        |                         | SINATIC \$7-1200     SINATIC \$7-1200        |                                    |                    |                           |                                                                                                    |                                                               |                      |
| → 1 在线访问                                      |                        | 拉制器                     | CPU 1211C ACIDC/Ny                           |                                    |                    |                           |                                                                                                    | ▶ [] 检测和监视                                                    |                      |
| ▶ 🥞 读卡器/USB 存储器                               |                        | 170364                  | CPU 1211C DC/DC/DC                           |                                    | _                  |                           |                                                                                                    | <ul> <li>通 分布式 I/O</li> <li>D 伊申 与 新中</li> </ul>              |                      |
|                                               |                        |                         | CPU 1211C DC/DC/Rly      CPU 1212C AC/DC/Rly | CPU 12                             | 15C DC/DC          | DC                        |                                                                                                    | ▶ · · · · · · · · · · · · · · · · · · ·                       |                      |
|                                               |                        |                         | CPU 1212C DC/DC/DC                           | 2705 B 1                           |                    |                           |                                                                                                    | ▶ 🛅 其它现场设备                                                    | 6                    |
|                                               |                        |                         | CPU 1212C DC/DC/RJy                          | 11257 2                            | 15-14640-          | -0,280                    |                                                                                                    |                                                               |                      |
|                                               |                        | HM                      | CPU 1214C ACIDORIY     CPU 1214C DC/DC/DC    | 版本: V4.2                           |                    |                           |                                                                                                    |                                                               |                      |
|                                               |                        |                         | CPU 1214C DC/DC/Rly                          | 说明:                                |                    |                           |                                                                                                    |                                                               |                      |
|                                               |                        |                         | CPU 1215C AC/DC/Ny     CPU 1215C DC/DC/DC    | 125 KB 工作存储器: 24<br>24VDC 漏型/預型,板截 | tVDC电源.<br>DO10×2- | 板戦 DI14 x<br>4VDC 及 AI2 和 |                                                                                                    |                                                               |                      |
|                                               |                        |                         | 6ES7 215-1AG31-0XB0                          | AQ2:板数6个高速计数<br>板扩展板数100:条达3       | 数器和4个<br>个田干串》     | 脉冲输出:信号<br>+通信的通信增        |                                                                                                    |                                                               |                      |
|                                               |                        | PC系统                    | 2 6ES7 215-1AG40-0XB0                        | 快:多达8个用于 I/O 打                     | <b>FROENET</b>     | 模块:0.04<br>第四 用工编程        |                                                                                                    |                                                               |                      |
|                                               |                        |                         | CPU 1215C DC/DC/Rly      CPU 1217C DC/DC/RC  | 、HMI和PLC间数据通信                      | Ť                  | Address - Jul 1 stellar   |                                                                                                    |                                                               |                      |
|                                               |                        |                         | CPU 1212FC DC/DC/DC                          |                                    |                    |                           |                                                                                                    |                                                               |                      |
|                                               |                        |                         | CPU 1212FC DC/DC/Rly                         |                                    |                    |                           |                                                                                                    |                                                               |                      |
|                                               |                        |                         | CPU 1214FC DC/DC/R/v                         |                                    |                    |                           |                                                                                                    |                                                               |                      |
|                                               | < II.                  | _                       | CPU 1215FC DC/DC/DC                          |                                    |                    |                           | The second second secon | >                                                             |                      |
|                                               | 10.00                  | _                       | CPU 1215FC DC/DC/Rly                         |                                    |                    |                           | . <b>U</b> 12 16 Br                                                                                                    |                                                               |                      |
| _                                             | - <sup>65</sup> 78     | -                       | ▶ []] 非特定的 CPU 1200                          |                                    |                    |                           |                                                                                                    |                                                               |                      |
| ◇ 详细视图                                        |                        |                         |                                              | ĺ                                  |                    |                           |                                                                                                    |                                                               |                      |
|                                               | 大可用"属性"。               | 5. +                    |                                              |                                    |                    |                           |                                                                                                    |                                                               |                      |
| 名称                                            | 目前未登示任何 關任。 可用         | ☑ 打开设备视图                |                                              | 3                                  | 育定                 | 取消                        |                                                                                                    |                                                               |                      |
|                                               |                        |                         |                                              |                                    |                    |                           |                                                                                                    |                                                               |                      |
| 1155 ) 设备和网络                                  |                        |                         |                                              |                                    |                    |                           | _ 7 = 1                                                                                                    | X 硬件目录                                                        | e 1                  |
| 1 C2 42 0 1 1 1 1 1 1 1 1 1 1 1 1 1 1 1 1 1 1 |                        |                         |                                              | 54f.6f ~                           | 见图                 | ▲ 网络视图                    | 11 设备视图                                                                                                    | 选项                                                            | 1                    |
| 「四油」【】 建橋 [HM] 连接                             |                        | 5 III III V. 1          | 1 10 系统, 01 0 1 000                          | EINET IO Sustem (100)              |                    | 网络戳见 [                    | <u> </u>                                                                                                    |                                                               |                      |
|                                               |                        |                         | 4 10 Max. PEC_1.PRO                          | Tinter to-system (100)             |                    | ₩ 设备                      |                                                                                                    |                                                               |                      |
|                                               |                        |                         |                                              |                                    | -                  | • 57-1200                 | u station_1                                                                                                    | <资新>                                                          | [831] [81            |
| PLC_1                                         | IM155                  |                         |                                              |                                    |                    | ▼ GSD de                  | vice 1                                                                                                    | □ 过滤 配置文件 <全部>                                                | - 6                  |
|                                               | UNIMAT, IMITSS DP-NORM |                         |                                              |                                    | -                  | ► IM15                    | 55                                                                                                    | <ul> <li>         ・          ・         ・</li></ul>            |                      |
|                                               |                        |                         |                                              |                                    |                    |                           |                                                                                                    |                                                               |                      |
|                                               |                        |                         |                                              |                                    |                    |                           |                                                                                                    | 「<br>」<br>「<br>」<br>の<br>た<br>来<br>の<br>れ<br>お<br>た<br>わ<br>筆 |                      |
| PLC                                           | 1.PROFINET IO-Syste    | 3                       |                                              |                                    | 1                  |                           |                                                                                                    | ▶ □ □ □ □ □ □ □ □ □ □ □ □ □ □ □ □ □ □ □                       |                      |
|                                               |                        |                         |                                              |                                    |                    |                           |                                                                                                    | ▶ 🛅 检测和监视                                                     |                      |
|                                               |                        |                         |                                              |                                    | -                  |                           |                                                                                                    | ▶ 🛅 分布式 I/O                                                   |                      |
|                                               |                        |                         |                                              |                                    |                    |                           |                                                                                                    | ▶ → → → ○ ○ ○ ○ ○ ○ ○ ○ ○ ○ ○ ○ ○ ○ ○ ○                       |                      |
|                                               |                        |                         |                                              |                                    |                    |                           |                                                                                                    | ▶ 1 现场设备                                                      |                      |
|                                               |                        |                         |                                              |                                    | -                  |                           |                                                                                                    | ▼ ■ 其它现场设备                                                    |                      |
|                                               |                        |                         |                                              |                                    | •                  |                           |                                                                                                    |                                                               |                      |
|                                               |                        |                         |                                              |                                    |                    |                           |                                                                                                    | Drives                                                        |                      |
|                                               |                        |                         |                                              |                                    |                    |                           |                                                                                                    |                                                               |                      |

双击选中 IM155 切换到设备视图,对应下位机的组态添加槽。

| IM155 → 未分组的设备 → IM155 [UniMAT, IM155]  | _ # = ×                            | 硬件目录                                                                                                    |         |
|-----------------------------------------|------------------------------------|----------------------------------------------------------------------------------------------------|---------|
|                                         | 🛃 拓扑视图 📠 网络视图 📑 设备视图               | 选项                                                                                                    |         |
| 🔐 (M155 [UniMAT, IM155] 💌 📰 🔛 🌆 🗄 🛄 🔍 ± | 设备概览                               |                                                                                                    |         |
|                                         | ▲ ₩ 權块                             | ✓ 目录                                                                                                    |         |
|                                         | ▼ IM155                            | <携索>                                                                                                    | thi thi |
| реновал                                 | ■                                  | ● 试想         ● 就意文件         全部>           ● 「● (a Asia G_M Advide         ▲ Ac04 4A*12br.         ▲ Ac04 4A*12br.           ▲ Ac05 4A*12br.         ▲ Ac03 2A1A*12br.         ▲ Ac03 2A1A*12br.           ▲ Ac05 2A1A*12br.         ▲ Ac03 2A1A*12br.         ▲ Ac03 2A1A*12br.           ▲ Ac05 2A1A*12br.         ▲ Ac02 2A*12br.         ▲ Ac02 2A*12br.           ▲ Ac02 2A*12br.         ▲ Ac02 2A*12br.         ▲ Ac02 2A*12br.           ▲ Ac04 4A*12br.         ▲ Ac04 4A*12br.         ▲ Ac02 2A*0*12br.           ▲ Ac04 4A*12br.         ▲ Ac04 4A*12br.         ▲ Ac04 4A*12br.           ▲ Ac04 4A*12br.         ▲ Ac04 4A*12br.         ▲ Ac04 4A*12br.           ▲ Ac04 4A*12br.         ▲ Ac04 4A*12br.         ▲ Ac04 4A*12br.           ▲ Ac04 4A*12br.         ▲ Ac04 4A*12br.         ▲ Ac04 4A*12br.           ▲ Ac04 4A*12br.         ▲ Ac04 4A*12br.         ▲ Ac04 4A*12br.           ▲ Ac04 4A*12br.         ▲ Ac04 4A*12br.         ▲ Ac04 4A*12br.           ▲ Ac04 4A*12br.         ▲ Ac04 4A*12br.         ▲ Ac04 4A*12br.           ▲ Ac04 4A*12br.         ▲ Ac04 4A*12br.         ▲ Ac04 4A*12br.           ■ Ac04 4A*12br.         ▲ Ac04 4A*12br.         ▲ Ac04 4A*12br.           ■ De05 4B*12br.         ■ De05 4B*12br.         ■ Ac145br.           ■ De15 4D*12br.         < |         |
| < III > 100%                            | ▼ <u></u> ♀ <u></u> <b>2</b> < Ⅱ > | UniMAT, IM155                                                                                                    |         |

#### 2.4 分配主站 IP 地址和设备名称

双击 PLC 后选中设置 IP 地址为固定可用地址如 192.168.1.4 (网络中多个 PLC , IP 地址 应设成不同)。

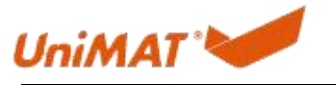

| PLC_1 [CPU 1215C DC/D                             | C/DC] |          |                                             | 3 属性 | 16息 12诊断 |   |
|---------------------------------------------------|-------|----------|---------------------------------------------|------|----------|---|
| 常規 10 変量                                          | 系统常   | 数文本      |                                             |      |          |   |
| ▼常規<br>项目信息                                       | ^     | 以太网地址    |                                             |      |          | · |
| 目录信息<br>标识与维护                                     |       | 接口连接到    |                                             |      |          |   |
| 校验和<br>▼ PROFINET接口 [X1]                          |       |          | 子网: PN//E_1<br>添加新子网                        |      |          | • |
| 以太阿地址 时间同步                                        | II    | IP协议     |                                             |      |          |   |
| 骤作模式<br>▶ 高级选项<br>Web 服务器访问                       |       |          | ● 在项目中设置 IP 地址<br>IP 地址: 192,168.1 .4       |      |          |   |
| DI 14/DQ 10                                       |       |          | 子阿擁码: 255.255.0                             |      |          |   |
| ▶ AI 2/AQ 2<br>▶ 高速计数器 (HSC)                      |       |          |                                             |      |          |   |
| <ul> <li>脉:中发生器 (PTO/PWM)</li> <li>启动</li> </ul>  |       |          | ※田然即加 ○ ○ ○ ○ ○ ○ ○ ○ ○ ○ ○ ○ ○ ○ ○ ○ ○ ○ ○ |      |          |   |
| 循环<br>通信负载                                        |       | PROFINET |                                             |      |          |   |
| <ul> <li>糸50/1401円仔菌器</li> <li>Web 服务哭</li> </ul> | ~     |          | □ 在设备中直接设定 PROFINET 设备名称                    |      |          | * |

### PLC 设备名称可自动生成也可自定义,可以通过以下两种方式更改设备名称。

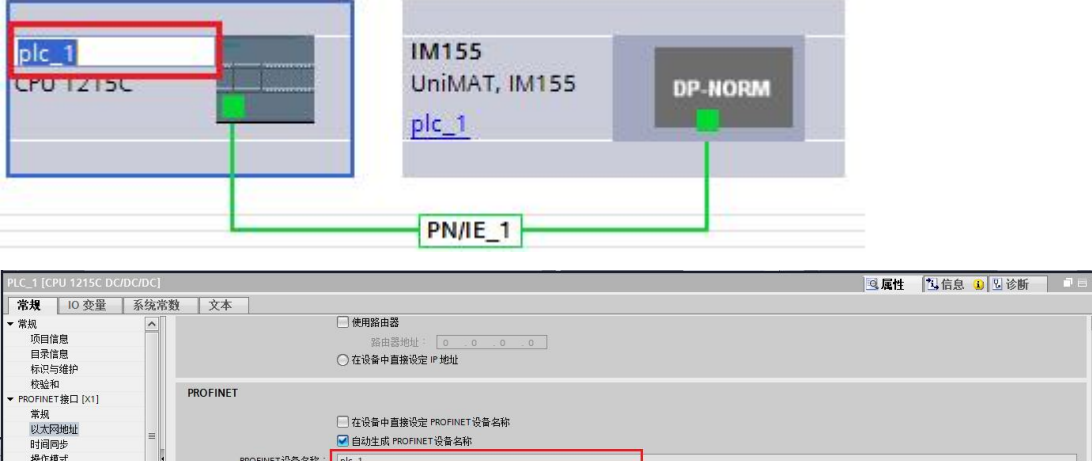

| 以太网地址           |   |               | 一 在设备中重接设定 PROFINEI 设备名称 |   |
|-----------------|---|---------------|--------------------------|---|
| 时间同步            | = |               | ✓ 自动生成 PROFINET 设备名称     |   |
| 操作模式            | • | PROFINET设备名称: | plc_1                    |   |
| ▶ 高级选项          | - | 林均久我:         | alcohtd0ad               | = |
| Web 服务器访问       | • |               |                          |   |
| DI 14/DQ 10     |   | 设备编号:         | 0<br>*                   |   |
| AI 2/AQ 2       |   |               |                          |   |
| ▶ 高速计数器 (HSC)   |   |               |                          |   |
| 脉冲发生器 (PTO/PWM) |   |               |                          |   |
| 启动              |   |               |                          |   |
| 循环              |   |               |                          |   |
| 通信负载            |   |               |                          |   |
| 系统和时钟存储器        |   |               |                          |   |
| Web 服祭哭         | ~ |               |                          | * |
|                 |   |               |                          |   |

#### 分配 PLC IP 地址:在线与诊断-功能-分配 IP 地址-可访问设备,接下来如下分配地址。

| 大達訪 -                    |         |              |                 |                                                                                                    |              |               |                                                                                                    |                |        |            |    |
|--------------------------|---------|--------------|-----------------|----------------------------------------------------------------------------------------------------|--------------|---------------|----------------------------------------------------------------------------------------------------|----------------|--------|------------|----|
| 113/2001年3               | 分配IP地址  |              |                 |                                                                                                    |              |               |                                                                                                    |                |        |            |    |
| <ul> <li>this</li> </ul> |         |              |                 |                                                                                                    |              |               |                                                                                                    |                |        |            | L  |
| 分配 P 地址 1 设置时间           | 为该设     | 备分配 IP 地址    |                 |                                                                                                    |              |               |                                                                                                    |                |        |            |    |
| 固件更新                     |         | 选择设备         |                 |                                                                                                    |              |               |                                                                                                    | ×              |        |            |    |
| 分配 PROFINET 设备名称         |         |              |                 |                                                                                                    |              |               |                                                                                                    |                |        |            |    |
| 复位为出厂设置<br>終世(/ なままと     |         | -            |                 |                                                                                                    |              |               |                                                                                                    |                |        |            |    |
|                          |         |              |                 | PG/PC 接口的类                                                                                                    | 면 : 🖳 PN/IE  |               | •                                                                                                    |                |        |            |    |
| •                        |         |              |                 | PG/PC 接                                                                                                    | 🗆 : 🔝 Realte |               | oller 🚽                                                                                                    |                |        |            |    |
|                          |         |              |                 |                                                                                                    |              |               |                                                                                                    |                |        |            |    |
|                          |         | -            | 前透摄口的可访问节点<br>  | : (八八十五)                                                                                                    | 按口带到         | data da te    | the children in the second second sec |                |        |            |    |
|                          |         |              | fultrations 2   | に<br>「<br>に<br>「<br>に<br>和<br>二<br>の<br>に<br>の<br>に<br>の<br>に<br>の<br>に<br>の<br>の<br>の<br>の<br>の<br>の<br>の<br>の<br>の<br>の<br>の<br>の<br>の | 10 H X S2    | 102 168 0 142 | 04.C6.01.25.75.C6                                                                                                    |                |        |            |    |
|                          |         |              | plc 1           | CPU 1215C DC/D                                                                                                    | PN/IE        | 192.168.1.4   | 28-63-36-E8-03-87                                                                                                    | - î l          |        |            |    |
|                          |         |              | im155           | UniMAT, IM155                                                                                                    | PN/IE        | 192,168,1,5   | CC-4F-5C-C0-07-88                                                                                                    | -              |        |            |    |
|                          |         |              | 可访问的设备          | \$7-200 SMART                                                                                                    | PN/IE        | 192.168.1.15  | 20-6D-61-80-09-23                                                                                                    |                |        |            |    |
|                          |         |              | 可访问的设备          | 57-200 SMART                                                                                                    | PN/IE        | 192.168.1.36  | 20-6C-63-B3-14-1F                                                                                                    |                |        |            |    |
|                          |         |              | zhao.st40       | \$7-200 SMART                                                                                                    | PN/IE        | 192.168.1.42  | 20-90-7A-CO-03-1F                                                                                                    |                |        |            |    |
|                          |         |              | 可访问的设备          | \$7-200 SMART                                                                                                    | PN/IE        | 192.168.1.80  | 20-85-68-C5-0D-28                                                                                                    |                |        | -          |    |
|                          |         | - PMK LED    | desktop-i4p1hgt | SIMATIC-PC                                                                                                    | PN/IE        | 192.168.1.105 | 4C-CC-6A-AD-12-11                                                                                                    |                | 19. 唐性 | 4.信息 1916日 | fr |
| 常規 IO 变量 系统常             | 数 文本    |              | desktop-I5brb8f | SIMATIC-PC                                                                                                    | PN/IE        | 192.168.1.107 | D0-8E-79-09-1A-16                                                                                                    |                |        |            |    |
| ▼ 常規                     |         |              | yhy-pc          | SIMATIC-PC                                                                                                    | PN/IE        | 192.168.1.111 | 74-86-E2-3B-EA-7A                                                                                                    | ~              |        |            | -  |
| 项目信息                     | 以太网地址   |              |                 |                                                                                                    |              |               | 7 开始搜索                                                                                                    | ( <u>s</u> ) - |        |            |    |
| 目录信息                     | 接口连接    | 在线状态信息:      |                 |                                                                                                    |              | 📃 仅显示错误》      | 息 🖌 🖵 🔤                                                                                                    |                |        |            |    |
| 标识与维护                    |         | 找到可访问的设备;    | yhy-pc          |                                                                                                    |              |               |                                                                                                    | ^              |        |            |    |
| 校验和                      |         | 11 扫描已完成。 找到 | 了 25 个设备。       |                                                                                                    |              |               |                                                                                                    |                |        |            | -  |
| ▼ PROFINET接口 [X1]        |         | ··? 正在检索设备信息 |                 |                                                                                                    |              |               |                                                                                                    | =              |        |            |    |
| 常规                       |         | ☑ 扫描与信息检索已升  | 完成。             |                                                                                                    |              |               |                                                                                                    | ~              |        |            |    |
| 以太网地址 =                  | IP this |              |                 |                                                                                                    |              |               |                                                                                                    | 1000           |        |            |    |
| 时间同步                     | or w    |              |                 |                                                                                                    |              | 4 -           | 成田 和浩                                                                                                    | 0              |        |            |    |
| 操作模式                     |         |              |                 |                                                                                                    |              |               | ALL IS BUILD                                                                                                    | 8/             |        |            |    |
| > 宣初2415                 |         |              |                 |                                                                                                    |              |               |                                                                                                    |                |        |            |    |

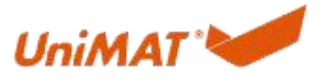

| 在线访问<br>▶ 诊断                                                                                                    |                   | 分配 IP 地址                                                                                                    | ^ |
|----------------------------------------------------------------------------------------------------|-------------------|----------------------------------------------------------------------------------------------------|---|
| <ul> <li>功能</li> <li>分配 IP 地址</li> <li>设置时间</li> <li>固件更新</li> <li>分配 PROFINET设:</li> <li>复位为出厂设置</li> <li>格式化存储卡</li> </ul>                                                                                                    | 备名称               | <b>为该设备分配 IP 地址</b><br>・<br>・<br>は第署位业网络或冒描连接到 internet 的设备必须采取合适的保护措施以防止未经授权的访问。<br>例加通过使用所次指或网络分段。<br>有天工业安全性的更多信息。请访问<br>http://www.siemens.com/industrialsecurity |   |
|                                                                                                    |                   | MAC 地址: 28 -63 -36 -E8 -03 -87 可访问设备<br>IF 地址: 192 .168 .1 .4<br>于何项码: 255 .255 .0<br>确由副地址: 192 168 .1 .4<br>····································                    | * |
| plc_1 [CPU 1215C DC/I<br>常規 10 变量                                                                                                    | DC/DC]<br>系统常数    |                                                                                                    |   |
| <ul> <li>常規<br/>项目信息</li> <li>目录信息</li> <li>标识与维护<br/>校验和</li> <li>PROFINET接口[X1]</li> <li>常約</li> </ul>                                                                                                    |                   | 7時世<br>一直差割<br>子府 : PNE_1 ・ ・ ・ ・ ・ ・ ・ ・ ・ ・ ・ ・ ・ ・ ・ ・ ・ ・ ・                                                                                                    |   |
| <ul> <li>max</li> <li>max</li> <li>max</li> <li>同期時</li> <li>相(現式)</li> <li>高級通所</li> <li>web 服务器访问</li> <li>&gt;&gt;&gt;&gt;&gt;&gt;&gt;&gt;&gt;&gt;&gt;&gt;&gt;&gt;&gt;&gt;&gt;&gt;&gt;&gt;&gt;&gt;&gt;&gt;&gt;&gt;&gt;&gt;&gt;&gt;&gt;&gt;</li></ul> | =  <br> <br> <br> | b次 ① 衣切目中後置 # 地址                                                                                                    |   |
| 通信负载<br>系统和时钟存储器<br>• Web 服务英                                                                                                    | マート               | OFINET                                                                                                    |   |

分配 PLC 设备名称:在线与诊断-功能-分配 PROFINET 设备名称。

| 在线访问                                                                                  | → 分配 PROFINET 设备名称                                                                                                    |
|---------------------------------------------------------------------------------------|----------------------------------------------------------------------------------------------------|
| ◆诊断<br>分配: 少期:<br>分配: 少数:<br>设置时间<br>固件更新<br>分型: POTIFIET: 设备名称<br>真位力以口"设置<br>格式化存储卡 | 组态的 PROFINET 设备     FROFINET 设备     FROFINET 设备     FROFINET 设备     FROFINET 设备     CPU 1215C DCDCDC     在线访问     PGIPC 撤口 :      PGIPC 撤口 :      PGIPC # PGIPC :      PGIPC # PGIPC :      PGIPC :      PGIPC # PGIPC :      PGIPC :      PGIPC :      PGIPC :      PGIP |
|                                                                                       | 网络中的可访问节点:                                                                                                    |
|                                                                                       | IP 地址 MAC 地址 设备 PROFINET 设备名称 状态                                                                                                    |
|                                                                                       | 192.168.1.4 28-63-36-€8-03-87 57-1200 plc_1 ♥ 補證<br>2                                                                                                    |
|                                                                                       | □ LED 闪烁 1 更新列表 分配名称 3                                                                                                    |

#### 2.5 分配从站 IP 地址和设备名称

双击 IM155 设置 IP 地址为固定可用地址如 192.168.1.5。

| IM155 [U          | JNIMAL, IM15 | 5]  |       |        |                                                    |
|-------------------|--------------|-----|-------|--------|----------------------------------------------------|
| 常規                | 10 变量        | 系统常 | 数 文本  |        |                                                    |
| ▼ 常规              |              |     | 以太网地址 |        |                                                    |
| 目录(<br>▼ PROFINE  | 言息<br>       |     | 接口连接到 |        |                                                    |
| R规<br>以太<br>▶ 高级〕 | 列地址<br>选项    |     |       | 子网:    | PNIE_1 添加新子网                                       |
| 标识 与 组<br>硬件中断    | ≆n≓<br>fí    |     | IP协议  |        |                                                    |
| Shared            | Device       |     |       | IP 地址: | 192.168.1.5                                        |
|                   |              |     |       | 子阿掩码:  | 255 . 255 . 255 . 0<br>✓ 同步路由器设置与 10 控制器<br>●使用路由器 |

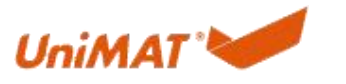

可以通过以下两种方式更改从站设备名称:

| plc_1<br>CPU 1215C    |                                        | IM155<br>UniMAT, IM155<br>plc_1<br>PN/IE_1 | DP-NORM |      |          |   |
|-----------------------|----------------------------------------|--------------------------------------------|---------|------|----------|---|
| IM155 [UniMAT, IM155] |                                        |                                            |         | 3 属性 | 1信息 12诊断 |   |
| <b>常規</b> 10 变量 系统常数  | 数 文本                                   |                                            |         |      |          |   |
| ▼ 常規<br>□寻信自          |                                        | ✓ 同步路田器设置与 10 控制器                          |         |      |          | ^ |
| ▼ PROFINET接口 [X1]     | ov milledal -                          | 一使用商田睿                                     |         |      |          |   |
| 常規                    | 18111111111111111111111111111111111111 |                                            |         |      |          |   |
| 以太阿地址<br>) 高级诀师       | PROFINET                               |                                            |         |      |          |   |
| 标识与维护                 |                                        | ✓ 自动生成 PROFINET设备名称                        |         |      |          |   |
| 硬件中断<br>Shared Device | PROFINET设备名称:                          | im155                                      |         |      |          |   |
| ,                     | 转换的名称:                                 | im155                                      |         |      |          |   |
| -                     | 设备编号:                                  | 1                                          |         |      |          | - |
|                       |                                        |                                            |         |      |          | * |

#### 分配 IP 地址 (如果搜索不出来可重启设备后再试):

| ▼ 19780                                                                                                    | ()                                                                                                    |                                                                                                    |                                                                                                    |                         |                 |                           |                   |                                                                                                    |                       |                                                                                               |       |
|----------------------------------------------------------------------------------------------------|----------------------------------------------------------------------------------------------------|----------------------------------------------------------------------------------------------------|----------------------------------------------------------------------------------------------------|-------------------------|-----------------|---------------------------|-------------------|----------------------------------------------------------------------------------------------------|-----------------------|-----------------------------------------------------------------------------------------------|-------|
| 常规                                                                                                    | 分配 IP 地址                                                                                                    |                                                                                                    |                                                                                                    |                         |                 |                           |                   | _                                                                                                    |                       |                                                                                               |       |
| 诊断状态                                                                                                    |                                                                                                    |                                                                                                    |                                                                                                    |                         |                 |                           |                   |                                                                                                    |                       |                                                                                               |       |
| 通道诊断                                                                                                    | 为该设备                                                                                                    | &分配 IP 地址                                                                                                    |                                                                                                    |                         |                 |                           |                   |                                                                                                    |                       |                                                                                               |       |
| ▶ PROFINET接口 [X1]                                                                                                    | 73000                                                                                                    |                                                                                                    |                                                                                                    |                         |                 |                           |                   |                                                                                                    |                       |                                                                                               |       |
| ▼ 功能                                                                                                    | 道<br>(1) 道<br>(1)                                                                                                   | 选择设备                                                                                                    |                                                                                                    |                         |                 |                           |                   | ×                                                                                                    |                       |                                                                                               |       |
| 分配 IP 地址                                                                                                    | 有                                                                                                    |                                                                                                    |                                                                                                    |                         |                 |                           |                   |                                                                                                    | ]                     |                                                                                               |       |
| 分配 PROFINET 设备名称                                                                                                    | ht                                                                                                    |                                                                                                    |                                                                                                    |                         |                 |                           |                   |                                                                                                    |                       |                                                                                               |       |
| 复位为出厂设置                                                                                                    |                                                                                                    |                                                                                                    |                                                                                                    |                         |                 |                           |                   |                                                                                                    |                       |                                                                                               |       |
|                                                                                                    |                                                                                                    |                                                                                                    |                                                                                                    | PG/PC 接口的类型             | I : 🖳 PN/IE     |                           | -                 |                                                                                                    |                       |                                                                                               |       |
|                                                                                                    |                                                                                                    |                                                                                                    |                                                                                                    | PG/PC 接口                | : Realt         | tek PCIe GbE Family Cont  | roller 💌          | 1                                                                                                    |                       |                                                                                               |       |
|                                                                                                    |                                                                                                    |                                                                                                    |                                                                                                    |                         |                 |                           |                   |                                                                                                    |                       |                                                                                               |       |
|                                                                                                    |                                                                                                    |                                                                                                    |                                                                                                    |                         |                 |                           |                   |                                                                                                    |                       |                                                                                               |       |
|                                                                                                    |                                                                                                    |                                                                                                    |                                                                                                    |                         |                 |                           |                   |                                                                                                    |                       |                                                                                               |       |
|                                                                                                    |                                                                                                    |                                                                                                    | 所选接口的可访问节点                                                                                                    |                         |                 |                           |                   |                                                                                                    |                       |                                                                                               |       |
|                                                                                                    | -                                                                                                    |                                                                                                    | 设备                                                                                                    | 设备类型                    | 接口类型            | 地址                        | MAC 地址            |                                                                                                    |                       |                                                                                               |       |
|                                                                                                    |                                                                                                    |                                                                                                    | desktop-02q9n5u                                                                                                    | SIMATIC-PC              | PN/IE           | 172.16.1.55               | 6C-4B-90-12-95-D2 | ^                                                                                                    |                       |                                                                                               |       |
|                                                                                                    |                                                                                                    |                                                                                                    | 1200plc                                                                                                    | CPU 1215C DC/D          | PN/IE           | 192.168.1.4               | 28-63-36-E8-03-87 |                                                                                                    |                       |                                                                                               |       |
|                                                                                                    |                                                                                                    |                                                                                                    | im155                                                                                                    | UniMAT, IM155           | PN/IE           | 192.168.1.5               | 00-A0-45-00-00-01 | =                                                                                                    |                       |                                                                                               |       |
|                                                                                                    |                                                                                                    |                                                                                                    | 可访问的设备 🤈                                                                                                    | S7-200 SMART            | PN/IE           | 192.168.1.15              | 20-6D-61-80-09-23 |                                                                                                    |                       |                                                                                               |       |
|                                                                                                    |                                                                                                    |                                                                                                    | 可访问的设备                                                                                                    | S7-200 SMART            | PN/IE           | 192.168.1.37              | 20-65-68-C6-06-2A |                                                                                                    |                       |                                                                                               |       |
|                                                                                                    |                                                                                                    |                                                                                                    | plc_1                                                                                                    | CPU 1215C DC/D          | PN/IE           | 192.168.1.56              | 28-63-36-8D-49-C7 |                                                                                                    |                       |                                                                                               |       |
|                                                                                                    |                                                                                                    | CO IDM LOD                                                                                                    | desktop-i4p1hgt                                                                                                    | SIMATIC-PC              | PN/IE           | 192.168.1.105             | 4C-CC-6A-AD-12-11 |                                                                                                    |                       |                                                                                               |       |
|                                                                                                    |                                                                                                    | MMR LED                                                                                                    | desktop-819gj9p                                                                                                    | SIMATIC-PC              | PN/IE           | 192.168.1.106             | 00-23-24-DC-59-87 |                                                                                                    |                       |                                                                                               |       |
|                                                                                                    |                                                                                                    |                                                                                                    | desktop-ov1vi96                                                                                                    | SIMATIC-PC              | PN/IE           | 192.168.1.107             | 00-23-24-F4-2D-77 |                                                                                                    |                       |                                                                                               |       |
|                                                                                                    |                                                                                                    |                                                                                                    | yhy-pc                                                                                                    | SIMATIC-PC              | PN/IE           | 192.168.1.111             | 74-86-E2-3B-EA-7A | ~                                                                                                    |                       |                                                                                               |       |
|                                                                                                    |                                                                                                    |                                                                                                    |                                                                                                    |                         |                 |                           | 1 开始搜索            | R(S)                                                                                                    |                       |                                                                                               |       |
|                                                                                                    |                                                                                                    | 在线状态信息:                                                                                                    |                                                                                                    |                         |                 | 🗌 仅显示错误》                  | 娘 ~               |                                                                                                    |                       |                                                                                               |       |
|                                                                                                    |                                                                                                    | ▲ 找到可访问的设备                                                                                                    | yhy-pc                                                                                                    |                         |                 |                           |                   | ^                                                                                                    |                       |                                                                                               |       |
|                                                                                                    |                                                                                                    | 1 扫描已完成。 找到                                                                                                    | 了 23 个设备。                                                                                                    |                         |                 |                           |                   |                                                                                                    |                       |                                                                                               |       |
|                                                                                                    |                                                                                                    | 2. The sharehold sets 2.0 Are objective                                                                                                    |                                                                                                    |                         |                 |                           |                   | Card and a second second second second second second second second second second second second second second se |                       |                                                                                               |       |
|                                                                                                    |                                                                                                    | · · · · · · · · · · · · · · · · · · ·                                                                                                    |                                                                                                    |                         |                 |                           |                   | =                                                                                                    |                       |                                                                                               |       |
|                                                                                                    |                                                                                                    | 2. 2. 正在检索设备情息。<br>☑ 扫描与信息检索已3                                                                                                    | <br>完成。                                                                                                    |                         |                 |                           |                   | =                                                                                                    |                       |                                                                                               |       |
| _                                                                                                    |                                                                                                    | <ul> <li></li></ul>                                                                                                    | <br>完成。                                                                                                    |                         |                 |                           |                   | ~                                                                                                    | 气信息                   | 见诊断                                                                                           |       |
| - 黄畑 - 古取引田 - 始3                                                                                                    | × 1                                                                                                    | 2°? 正任检索设备信息。 ☑ 扫描与信息检索已3                                                                                                    | <br>完成。                                                                                                    |                         |                 | 3                         | <b>応用</b> 取消      | (C)                                                                                                    | 包信息                   | 显诊断                                                                                           | •     |
| 常規 交叉引用 编                                                                                                    | μ¥                                                                                                    | <ul> <li></li></ul>                                                                                                    | <br>完成。                                                                                                    |                         | -               | 3                         | 应用 取消             | C)                                                                                                    | 乙信息                   | 显诊断                                                                                           | ••    |
| 常規         交叉引用         编           3         ●         ●         ●         ●         ●         ●         ●         ●         ●         ●         ●         ●         ●         ●         ●         ●         ●         ●         ●         ●         ●         ●         ●         ●         ●         ●         ●         ●         ●         ●         ●         ●         ●         ●         ●         ●         ●         ●         ●         ●         ●         ●         ●         ●         ●         ●         ●         ●         ●         ●         ●         ●         ●         ●         ●         ●         ●         ●         ●         ●         ●         ●         ●         ●         ●         ●         ●         ●         ●         ●         ●         ●         ●         ●         ●         ●         ●         ●         ●         ●         ●         ●         ●         ●         ●         ●         ●         ●         ●         ●         ●         ●         ●         ●         ●         ●         ●         ●         ●         ●         ●         ● </td <td>¥<br/>V</td> <td><ul> <li></li></ul></td> <td><br/>完成。</td> <td></td> <td></td> <td>3</td> <td>应用 取消</td> <td>(<u>C</u>)</td> <td>包信息</td> <td>显诊断</td> <td></td>                                                                                                    | ¥<br>V                                                                                                    | <ul> <li></li></ul>                                                                                                    | <br>完成。                                                                                                    |                         |                 | 3                         | 应用 取消             | ( <u>C</u> )                                                                                                    | 包信息                   | 显诊断                                                                                           |       |
| <b>常規 交叉引用 编</b><br>○ ▲ ● 見示所有消息                                                                                                    | 下<br>译                                                                                                    | <ul> <li></li></ul>                                                                                                    | <br>完成。                                                                                                    |                         |                 | 3                         | 应用 取消             | C)                                                                                                    | 国信息                   | 见诊断                                                                                           |       |
| <ul> <li>常規 交叉引用 编</li> <li>□ ▲ □ □ □ □ □ □ □ □ □ □ □ □ □ □ □ □ □ □</li></ul>                                                                                                    | 译<br>「<br>1155 [UniMAT, IM                                                                                          | <ul> <li>         ·····························</li></ul>                                                                                                    | <br>完成。                                                                                                    | _                       |                 | 3 🗖                       | 应用 取消             | (c)                                                                                                    | 包信息                   | 见诊断                                                                                           | - 7 - |
| 常規 交叉引用 编<br>② ▲ ③ □ □ 示所有消息<br>IM155 → 未分组的设备 → IM                                                                                                    | 译<br>「<br>1155 [UniMAT, IM                                                                                          | <ul> <li>P 正任電家设置信息:</li> <li>✓ 扫描与信息检索已3</li> <li>1155]</li> </ul>                                                                                                    | …<br>完成。                                                                                                    | _                       |                 | 3                         | 应用 取消             | C)                                                                                                    | 包信息                   | 111 诊断                                                                                        |       |
| <ul> <li>常規 交叉引用 编</li> <li>○ ▲ ● 「見示所有法員</li> <li>IM155 → 未分组的设备 → IM</li> </ul>                                                                                                    | 译<br>「<br>#155 [UniMAT, IM                                                                                          | <ul> <li>?? 正任極承受資情息</li> <li>✓ 扫描与信息检索已3</li> <li>1155]</li> </ul>                                                                                                    | …<br>完成。                                                                                                    |                         |                 | 3                         | 应用 取消             | C                                                                                                    | 包信息                   | 型诊断                                                                                           | - * = |
| 常規         交叉引用         编訂           ① ▲ ● ● ■ 素能有法量         ● ● ● ● ● ● ● ● ● ● ● ● ● ● ● ● ● ● ●                                                                                                    | 译<br>1155 [UniMAT, IM<br>分配 IP 地址                                                                                   | "非正在整束设备算是。     【 扫描与信息检索已3     日描与信息检索已3     1155]                                                                                                    | ~<br>完成。                                                                                                    | _                       |                 | 3                         | 应用取消              |                                                                                                    | 山信息                   | 121诊断                                                                                         | _ 7 = |
| 常規         交叉引用         编译           (日)         日示所有当日         101         111           1M155 > 未分组的设备 > IM         101         111         111           * 诊断<br>常規<br>2015年         111         111         111                                                                                                    | 译<br>【】<br>#155 [UniMAT, IM<br>分配 IP 地址 ,                                                                           |                                                                                                    | <br>完成。                                                                                                    | _                       |                 | 3                         | 应用 职消             |                                                                                                    | 当信息                   | 121诊断                                                                                         | _ •   |
| 常規         交叉引用         编           ● ▲ ●●         夏东府省通算           IM155 > 未分组的设备 > IM           ◆诊断           常規、           *診断                                                                                                    | 译<br>「<br>新155 [UniMAT, IM<br>分配 IP 地址                                                                              | 『? 止住氣管设育見思<br>■ 扫描与信息检索已3<br>1155]                                                                                                    | <br>完成。                                                                                                    |                         |                 | 3 📘                       | <u>应用</u> 取消      |                                                                                                    |                       | 型诊断                                                                                           | - •   |
| 常規         交叉引用         编           Ca         ▲         ●         「日元前有法律           IM155         未分组的设备         IM            诊断<br>常規<br>诊断标志<br>通過資料         ●                                                                                                    | 译<br>1155 [UniMAT, IM<br>分配 IP 地址<br>为该设名                                                                           | ● 19 止在低家设备算是<br>● 19 描写信息检索已3<br>(1155)                                                                                                    | <br>无成。                                                                                                    |                         |                 | 3 📃                       | 应用                |                                                                                                    |                       | 见诊断                                                                                           | _ 0   |
| <ul> <li>常規 交叉引用 编</li> <li>●▲● (夏元和香油用</li> <li>● 本● (夏元和香油用</li> <li>● (新<br/>常規<br/>) (通知法<br/>意思)(前<br/>) ● PROFINET 描口 [X1]</li> </ul>                                                                                                    | 译<br>【<br>#155 [UniMAT, IM<br>分配 IP 地址<br>为该设名                                                                      | P 止住医常设育具思                                                                                                    | ··<br>完成。<br>擒到 internet 的设备必须                                                                                                    | 采取会道的保护措施               | 以防止未经授权         | 3 <b>( ( )</b>            | <u>歯用</u> 取消      |                                                                                                    | 当信息                   | 型诊断                                                                                           | - 1   |
| <ul> <li>常規 交叉引用 第前</li> <li>② ▲ (□) (夏元府省油商</li> <li>(M155) 未分组的设备 → (M</li> <li>* 诊断</li> <li>* (約</li> <li>* (約</li> <li>* (1)</li> <li>* (1)</li></ul>                                                                                                    | 译<br>X155 [UniMAT, IM<br>分配 P地址<br>为该设名<br>【                                                                        |                                                                                                    | 一<br>完成。<br>援到 internet 的设备必须s<br>缩分段。                                                                                                    | 采取合适的保护措施               | 以防止未经授权         | <b>3</b><br>ගඩාරාම,       | 应用 取消             |                                                                                                    | 山信息                   | 【型诊断                                                                                          | _ 0 = |
| 常規         交叉引用         論           (1) (見示新者当論         (1)           (1) (見示新者当論         (1)           (1) (見示新者当論         (1)           (1) (現示新者)         (1)           (1) (現示新者)         (1)           (1) (現示新者)         (1)           (1) (現示新者)         (1)           (1) (現示新者)         (1)           (1) (現示新者)         (1)           (1) (現示新者)         (1)           (1) (現示新者)         (1)           (1) (現示新日)         (1)           (1) (現示新日)         (1)           (1) (現示新日)         (1)           (1) (現示新日)         (1)           (1) (現示新日)         (1)           (1) (現示新日)         (1)           (1) (日) (1) (1)         (1)           (1) (1) (1) (1)         (1)           (1) (1) (1) (1)         (1)           (1) (1) (1) (1)         (1)           (1) (1) (1) (1)         (1)           (1) (1) (1) (1)         (1)           (1) (1) (1) (1)         (1)                                                                                                    | 译<br>A155 [UniMAT, IM<br>分配 IP 地址<br>为该设名<br>【】 请                                                                   | "P 止在低常设着真思<br>"目描与信息检索已3<br>"目描与信息检索已3<br>"目前与信息检索已3<br>"目前与信息检索已3<br>"目前与信息检索已3<br>"自道与信息检索已3<br>"自道与信息检索已3<br>"自道与信息检索已3<br>"自道与信息检索已3<br>"自道与信息检索已3<br>"自道与信息检索已3<br>"自道与信息检索已3<br>"自道与信息检索已3<br>"自道与信息检索已3<br>"自道与信息检索已3<br>"自道与信息检索已3<br>"自道与信息检索已3<br>"自道与信息检索已3<br>"自道与信息检索已3<br>"自道与信息检索已3<br>"自道与信息检索已3<br>"自道与信息检索已3<br>"自道与信息检索已3<br>"自己与你们的一个问题,"自己与你们的一个问题,<br>"自己的一个问题,"自己的一个问题,<br>"自己的一个问题,<br>"自己的一个问题,<br>"自己的一个问题,<br>"自己的一个问题,<br>"自己的一个问题,<br>"自己的一个问题,<br>"自己的一个问题,<br>"自己的一个问题,<br>"自己的一个问题,<br>"自己的一个问题,<br>"自己的一个问题,<br>"自己的一个问题,<br>"自己的一个问题,<br>"自己的一个问题,<br>"自己的一个问题,<br>"自己的一个问题,<br>"自己的一个问题,<br>"自己的一个问题,<br>"自己的一个问题,<br>"自己的一个问题,<br>"自己的一个问题,<br>"自己的"。<br>"自己的"。<br>"自己的"。<br>"你们的一个问题,<br>"自己的"。<br>"你们的一个问题,<br>"你们的一个问题,<br>"你们的一个问题,<br>"你们的一个问题,<br>"你们的一个问题,<br>"你们的一个问题,<br>"你们的一个问题,<br>"你们的一个问题,<br>"你们的一个问题,<br>"你们的一个问题,<br>"你们的一个问题,<br>"你们的一个问题,<br>"你们的一个问题,<br>"你们会不是你们的一个问题,<br>"你们的一个问题,<br>"你们的一个问题,<br>"你们的一个问题,<br>"你们的一个问题,<br>"你们的一个问题,<br>"你们的一个问题,<br>""你们的一个问题,<br>"你们的一个问题,<br>"你们的一个问题,                                                                                                    | ···<br>完成。<br>建型 internet 的设备必须<br>復分段<br>课,请访问                                                                                                    | 采取合适的保护措施               | 以防止未经授札         | 3 <b>[</b><br>R8315/0.    | <u>意用</u> 取消      |                                                                                                    | 过信息                   | 型诊断                                                                                           | _ * * |
| 常規         交叉引用         编辑           ●▲●●         ●         ●         ●         ●         ●         ●         ●         ●         ●         ●         ●         ●         ●         ●         ●         ●         ●         ●         ●         ●         ●         ●         ●         ●         ●         ●         ●         ●         ●         ●         ●         ●         ●         ●         ●         ●         ●         ●         ●         ●         ●         ●         ●         ●         ●         ●         ●         ●         ●         ●         ●         ●         ●         ●         ●         ●         ●         ●         ●         ●         ●         ●         ●         ●         ●         ●         ●         ●         ●         ●         ●         ●         ●         ●         ●         ●         ●         ●         ●         ●         ●         ●         ●         ●         ●         ●         ●         ●         ●         ●         ●         ●         ●         ●         ●         ●         ●         ●         ●         ●         ● <td< td=""><td>译<br/>************************************</td><td>"P 止在低常设管ן是是<br/>[扫描与信息检索已3<br/>[扫描与信息检索已3<br/>[155]<br/>[55]<br/>[55]</td><td><br/>完成。<br/>建築到 internet 的设备必须<br/>缩分段。<br/>通路均同<br/>ustrialsecurity</td><td>采取会适的保护措施</td><td>以防止未经授札</td><td><b>3</b><br/>Rêtiția.</td><td><u>应用</u> 取消</td><td></td><td>过信息</td><td></td><td>- * *</td></td<>                                                                                | 译<br>************************************                                                                           | "P 止在低常设管ן是是<br>[扫描与信息检索已3<br>[扫描与信息检索已3<br>[155]<br>[55]<br>[55]                                                                                                    | <br>完成。<br>建築到 internet 的设备必须<br>缩分段。<br>通路均同<br>ustrialsecurity                                                                                                    | 采取会适的保护措施               | 以防止未经授札         | <b>3</b><br>Rêtiția.      | <u>应用</u> 取消      |                                                                                                    | 过信息                   |                                                                                               | - * * |
| 常規         交叉引用         論書           (日) 日本市街当道県         (日) 日本市街当道県           (M155) 未分组的设备 > (M)           * 诊断           常期           >诊断状态           通道诊断           通道诊断           * 诊断           「第四日時日日           ● 10月           ● 10月           ● 10月           ● 10月           ● 10月           ● 10月           ● 10月           ● 10月           ● 10月           ● 10月                                                                                                    | 译                                                                                                    | Pr 止在常设管信息<br>Pf拥与信息检索已3<br>Ff拥与信息检索已3<br>Ff和与信息检索已3<br>Ff和与信息体系已3<br>Ff和与信息体系已3<br>Ff和与信息体系因子。<br>Ff和与信息体系因子。<br>Ff和与信息体系因子。                                                                                                    | ···<br>完成。<br>完成。                                                                                                    | 采取会适的保护措施。              | 以防止未经授作         | 3 📃<br>Ratiti             | <u>成用</u> 取消      |                                                                                                    | <u></u>               |                                                                                               | - *   |
| 常規         交叉引用         論           (日、市市省済局         (日、市市省済局           (M155)         未分组的设备>         (N           (副155)         未分组的设备>         (N           (副155)         未分组的设备>         (N           (副155)         未分组的设备>         (N           (副155)         未分组的设备>         (N           (副155)         未分组的设备>         (N           (副155)         未分组的设备>         (N           (副155)         未分组的设备>         (N           (副155)         未分组的设备>         (N           (副155)         未分组的设备>         (N           (副155)         未分组的设备>         (N           (副155)         未分组的设备>         (N           (回155)         未分組の         (N           (回155)         未分組の         (N           (回155)         未分組の         (N           (回155)         未分組の         (N           (回155)         未分組の         (N           (回155)         (N         (N           (回155)         (N         (N           (回155)         (N         (N           (回155)         (N         (N           (回155)         (N         (N                                                                                                    | 译<br>4155 [UniMAT, IM<br>分配 IP 地址<br>为该设名<br>•<br>•<br>•<br>•<br>•<br>•<br>•<br>•<br>•<br>•<br>•<br>•<br>•          | "P 止在低客设管摄息<br>" 日描与信息检索已3<br>" 日描与信息检索已3<br>" 日描与信息检索已3<br>" 日描与信息检索已3<br>" 日描与信息检索已3<br>" 日描与信息检索已3<br>" 日描与信息检索已3<br>" 日描与信息检索已3<br>" 日描与信息检索已3<br>" 日描与信息检索已3<br>" 日 " 一 " 一 " 一 " 一 " 一 " 一 " 一 " 一                                                                                                    | <br>完成。<br>完成。<br>编列程。<br>通行程章。<br>一译功词<br>ustrialSecutivy<br>ustrialSecutivy                                                                                       | 采取合适的保护措施               | 以防止未经授州         | 3 🗖                       | <u>意用</u> 取消      |                                                                                                    | <br>」<br>」<br>し<br>信息 |                                                                                               | - *   |
| 常規         交叉引用         論           (1) 日元所有法律         (1) 日元所有法律           (1) 155 > 未分组的设备 > (1)           () 165 > 未分组的设备 > (1)           () 164 売           滞後           () 165 > 未分组的设备 > (1)           () 164 売           () 165 ○ 第二           () 165 ○ 第二           () 167 売           () 167 売                                                                                                    | 译<br>A155 [UniMAT, IM<br>分配 P地址<br>为该设名<br>【】<br>資例<br>有<br>加                                                       |                                                                                                    | ー<br>見成。                                                                                                    | 采取会适的保护措施。              | 以防止未经授作         | 3 🗖                       | <u>設用</u> 取消      |                                                                                                    |                       | □ 诊断                                                                                          | - * * |
| 常規         交叉引用         論計           (日) (日元后台道局         (日元后台道局           (M155) 未分组的设备 > (M)         (前           * 诊断         常規<br>(当時が街)         (M)           * 诊断         第級<br>(当時が街)         (N)           * (PROFINET協口 [X1])         > (M)           分配 (#MOFINET 设备名称<br>夏位力出厂设置)         夏位力出厂设置)                                                                                                    | 译<br>4155 [UniMAT, IM<br>分配 IP 地址<br>为该设名                                                                           |                                                                                                    | <br>完成。<br>完成。<br>結果到 internet 的设备必须<br>紹介段。<br>切力時<br>ustratecounty<br>                                                                                            | 采取 台 道的 保护 措施。<br>可访问设备 | 以防止未经授权         | <b>3</b><br>នេះ           | <u>意用</u> 取消      |                                                                                                    |                       | [U] 诊断<br>                                                                                    | - *   |
| 常規         交叉引用         编辑           ● ▲ ●●         ●         ●         ●         ●         ●         ●         ●         ●         ●         ●         ●         ●         ●         ●         ●         ●         ●         ●         ●         ●         ●         ●         ●         ●         ●         ●         ●         ●         ●         ●         ●         ●         ●         ●         ●         ●         ●         ●         ●         ●         ●         ●         ●         ●         ●         ●         ●         ●         ●         ●         ●         ●         ●         ●         ●         ●         ●         ●         ●         ●         ●         ●         ●         ●         ●         ●         ●         ●         ●         ●         ●         ●         ●         ●         ●         ●         ●         ●         ●         ●         ●         ●         ●         ●         ●         ●         ●         ●         ●         ●         ●         ●         ●         ●         ●         ●         ●         ●         ●         ●         ●         <                                                                                                    | 译<br>At55 [UniMAT, IM<br>分配 P 地址<br>为该设名<br>•<br>•<br>·<br>·<br>·<br>·<br>·<br>·<br>·<br>·<br>·<br>·<br>·<br>·<br>· | Pr 止住医常设管摄思     Fi描与信息检索已3     Fi描与信息检索已3     Fi描与信息检索已3     Fifthere                                                                                                    |                                                                                                    | 采取合适的保护措施(<br>可访问设备     | 以防止未经授札         | 3<br>Retition.            | <u>应用</u> 取消      |                                                                                                    | <br><br>              | <u>日</u><br>日<br>日<br>日<br>日<br>日<br>日<br>日<br>日<br>日<br>日<br>日<br>日<br>日<br>日<br>日<br>日<br>日 | - 0 - |
| 常規         交叉引用         論           (1) 原元所有当道県         (1) 原元所有当道県           (1) (1) 元所有当道県         (1) (1) (1) (1) (1) (1) (1) (1) (1) (1)                                                                                                    | 译<br>1155 [UniMAT, IM<br>分配 IP 地址<br>为该设备<br>. 演奏                                                                   | P 止住低常设背頂思     P 進住低常设背頂思     P 通与信息检索已3     P 通与信息检索已3     P 地址     推动会信息检索已3     P 地址     推动会信息检索已3     P 地址     推动会信息检索已3     P 地址     和公在地址: 001     P 地址: 122                                                                                                    |                                                                                                    | 采取合适的保护措施。<br>可访问设备     | 人防止未经授札         | 3 🗲<br>R8115 គ.           | <u>成用</u> 取消      |                                                                                                    |                       | <br>□<br>□<br>□<br>じ<br>じ<br>町                                                                |       |
| <ul> <li>常規 交叉引用 論</li> <li>○▲ (○) (夏元和香油量</li> <li>IM155 &gt; 未分组的设备 &gt; IN</li> <li>诊断<br/>常規<br/>诊断状态<br/>通過密析</li> <li>PROFINET協口 [X1]</li> <li>功能<br/>分配/ #00FNET協口 [X1]</li> <li>可能</li> <li>分配/ #加州<br/>分配/ #00FNET協員名称<br/>重応力出厂设置</li> </ul>                                                                                                    | 译<br>4155 [UniMAT, IM<br>分配 IP 地址<br>为该设名<br>1<br>道<br>約<br>有<br>加<br>1                                             | PP 止住低客设管通是<br>PI描与信息检索已<br>PI描与信息检索已<br>PI描<br>PI描<br>PI<br>PI                                                                                                    | ~<br>完成 ◆<br>注成 ◆<br>描述 →<br>AD -45 -00 -00 -01<br>                                                                                                    | 采取合适的保护措施(<br>可访问设备     | 2防止未经授作         | 3 <b>.</b><br>Rebitnia.   | <u>意用</u><br>取消   |                                                                                                    |                       | (3)诊断                                                                                         | - * * |
| 常規         交叉引用         論           (日、日、日、日、日、日、日、日、日、日、日、日、日、日、日、日、日、日、日、                                                                                                    | 译                                                                                                    | PP 止住医常设管信息<br>PF描写信息检索已3<br>FI描写信息检索已3<br>FITS5]<br>S分配 IP 地址<br>推到企业网络或直接注意<br>MAC 地址: 00 ···<br>IP 地址: 192<br>子网编码: 192<br>子网编码: 255                                                                                                    |                                                                                                    | 采取 会 适的 保护 措施。<br>可访问设备 | 以防止未经授权         | 3 <b>[</b><br>Rêtikî (i). | <u>武用</u> 取消      |                                                                                                    |                       | [U诊断<br>                                                                                      | - * - |
| <ul> <li>常規 交叉引用 論評</li> <li>●▲●○ (夏元県省道県</li> <li>● (夏元県省道県</li> <li>● (1)</li> <li>● (1)</li> <li></li></ul>                                                                                                    | 译<br>4155 [UniMAT, IM<br>分配 IP 地址<br>为该设名<br>集<br>前<br>有<br>加<br>1<br>1                                             | PP 止在低常设管理是     PF描与信息检索已3     PF描与信息检索已3     PF描与信息检索已3     PF的理》(     PF的理》(     PF的理》(     PF的理》(     PF地址: 00 -     IPF地址: 00 -     IPF地址: 00 -     IPF地址: 100 -     IPF地址: 100 -     IPF地址     IPF地址     IPF地址     IPF地址     IPF地址     IPF地址     IPF地址     IPF地址     IPF地     IPF地     IPF地     IPF地     IPF地     IPF地     IPF地     IPF地     IPF地     IPF地     IPF地     IPF地     IPF     IPF  |                                                                                                    | 采取 台 道的 保护 措施。<br>可访问设备 | 1防止未经授州         | 3 厂                       | <u>武用</u> 取消      |                                                                                                    |                       | (当诊断)                                                                                         |       |
| 常規         交叉引用         論           (1) 日元和有法集         (1) 日元和有法集           (M155)         未分组的设备> (M           (1) 日本         (1) 日本           (1) 日本         (1) 日本           (2) 日本         (1) 日本           (2) 日本         (1) 日本           (2) 日本         (1) 日本 <td>译<br/>A155 [UniMAT, IM<br/>分配 P地址<br/>为该设名<br/>【】<br/>资例<br/>有<br/>加</td> <td>P 止在医常设管理是     Fi描与信意检索已3     Fi描与信意检索已3     Fi描与信意检索已3     Fifthere      Fifthere      Fifth</td> <td></td> <td>采取会 道的 保护 措施。<br/>可访问设备</td> <td>105止未经授作<br/>]</td> <td>3 <b>(</b></td> <td><u>②用</u> — 取消</td> <td></td> <td></td> <td>①诊断</td> <td>_ 0</td> | 译<br>A155 [UniMAT, IM<br>分配 P地址<br>为该设名<br>【】<br>资例<br>有<br>加                                                       | P 止在医常设管理是     Fi描与信意检索已3     Fi描与信意检索已3     Fi描与信意检索已3     Fifthere      Fifthere      Fifth |                                                                                                    | 采取会 道的 保护 措施。<br>可访问设备  | 105止未经授作<br>]   | 3 <b>(</b>                | <u>②用</u> — 取消    |                                                                                                    |                       | ①诊断                                                                                           | _ 0   |
| 常規         交叉引用         論           (1) (見示所者道書         (1)           (1) (見示所者道書         (1)           (1) (見示所者道書         (1)           (1) (見示所者道書         (1)           (1) (見示所者道書         (1)           (1) (見示所者道書         (1)           (1) (見示所者)         (1)           (1) (見示所者)         (1)           (1) (見示所者)         (1)           (1) (見示所)         (1)           (1) (見示所)         (1)           (1) (見示所)         (1)           (1) (見示所者)         (1)           (1) (見示所者)         (1)           (1) (見示所者)         (1)           (1) (見示所者)         (1)           (1) (見示前者)         (1)           (1) (見示前者)         (1)           (1) (見示前者)         (1)           (1) (見示前者)         (1)           (1) (見示前者)         (1)           (1) (見示前者)         (1)           (1) (見示前者)         (1)           (1) (見示前者)         (1)           (1) (日本)         (1)           (1) (日本)         (1)           (1) (日本)         (1)           (1) (日本)         (1)           (1) (日本)         (1) </td <td>译<br/>1155 [UniMAT, IM<br/>分配 IP 地址<br/>为该设名</td> <td>P 止在低常设有真思     P 止在低常设有真思     P 近在低常设有真思     P 地址     Top 1000     P 地址     推到企业网络或重复检查     Top 2000     P 地址     P 地址     P 地址     P 地址     P 地址     P 地址     P 地址     Top 2     P 和地     Top 2     S 高田島地址     Top 2</td> <td></td> <td>采取 合适的保护措施。<br/>可访问设备</td> <td>↓D为止未经授作<br/></td> <td>3<br/>Rabibja.</td> <td><u>武用</u> 取消</td> <td></td> <td></td> <td>(当诊断)</td> <td></td>                                                                                                    | 译<br>1155 [UniMAT, IM<br>分配 IP 地址<br>为该设名                                                                           | P 止在低常设有真思     P 止在低常设有真思     P 近在低常设有真思     P 地址     Top 1000     P 地址     推到企业网络或重复检查     Top 2000     P 地址     P 地址     P 地址     P 地址     P 地址     P 地址     P 地址     Top 2     P 和地     Top 2     S 高田島地址     Top 2                                                                                                    |                                                                                                    | 采取 合适的保护措施。<br>可访问设备    | ↓D为止未经授作<br>    | 3<br>Rabibja.             | <u>武用</u> 取消      |                                                                                                    |                       | (当诊断)                                                                                         |       |
| 常規         交叉引用         論           (1) 「京示師有法庫         (1) 「京示師有法庫           (11) 5 )         未分组的设备 )         (1)           * 诊断         常規         (1)           * 資格         常規         (1)           * 時間         第80時間         (1)           * 外部         所の「和田田 分配」の日本日、日本日本日本日本日本日本日本日本日本日本日本日本日本日本日本日本日本日                                                                                                    | 译<br>A155 [UniMAT, IM<br>分配 P 地址<br>为该设名<br>1<br>首例<br>有<br>加                                                       | P* 止在生常设管理是     Fi描与信息检索已     Fi描与信息检索已     Fi描与信息检索已     Fi描与信息检索已     Fit     Fit     | 点                                                                                                    | 采取合适的保护措施。<br>可访问设备     | 小防止未经硬化         | 3<br>Rebinia.             | <u>②用</u> 取消      |                                                                                                    |                       | ①诊断                                                                                           | - 1 - |
| 常規         交叉引用         論           (1) 日元昭有当首第         (1) 日元昭有当首第           (1) 11 日本         (1) 日元昭有当首第           (1) 11 日本         (1) 日本           (1) 11 日本         (1) 日本                                                                                                    | 译<br>A155 [UniMAT, IM<br>分配 P地址<br>为该设名<br>【 讀<br>有<br>五                                                            | PP 止在在常设管道是<br>PF描写信意检索已3<br>FI描写信意检索已3<br>FITS5]<br>S分配 IP 地址<br>推到企业网络或直接注<br>如正没有限大场或网<br>X 工业安全性的更多(前)<br>PF地址: 00<br>IP 地址: 192<br>子何推码: 192<br>子何推码: 192<br>子何推码: 192<br>子何推码: 192<br>子何推码: 192<br>子问推码: 192<br>子问推码: 192<br>子问推码: 192<br>子问推码: 192<br>子问推动: 192<br>子问推动: 192<br>子问推动: 192<br>子问推动: 192<br>子问推动: 192<br>子问推动: 192<br>子问推动: 192<br>子问推动: 192<br>子问推动: 192<br>子问推动: 192<br>子问推动: 192<br>子问推动: 192<br>子问推动: 192<br>子问推动: 192<br>子子问推动: 192<br>子问推动: 192<br>子问推动: 192<br>子问推动: 192<br>子问推动: 192<br>子问推动: 192<br>子问题: 193<br>子问题: 193<br>书写问题: 193<br>子问题: 193<br>子问题: 193<br>书问题: 193<br>书问题: 193                                                                                                    |                                                                                                    | 采取 会 适的 保护 措施。<br>可访问设备 | 1.05止未经授作<br>]] | 3 <b>ב</b>                | <u>武用</u> 取消      |                                                                                                    |                       | ①诊断                                                                                           | _ 0 = |
| <ul> <li>常規 交叉引用 論評</li> <li>● ▲ ● □ (夏元県省道県</li> <li>■ ● ○ ● 本 ● ○ ● ○ ● ○ ● ○ ● ○ ● ○ ● ○ ● ○</li></ul>                                                                                                    | 译<br>4155 [UniMAT, IM<br>分配 IP 地址<br>为该设名<br>建<br>前<br>有<br>加<br>1                                                  | PP 止住在常设管目息     PP 止住在常设管目息     PP 止住在常议管目息     PP 止     PP 止     PP 生     PP 生     PP |                                                                                                    | 采取 合适的保护措施。<br>可访问设备    | 1防止未经授州         | 3 🗖                       | <u>武用</u> 取消      |                                                                                                    |                       | 型诊断                                                                                           | - 0 - |
| 常規         交叉弓用         論           ● ●▲         ● 「 野元氏者 消傷           M155 > 未分组的设备 > 10           ● 诊断<br>常規<br>沙都状态<br>道感诊断           ● 诊断<br>常規<br>沙都形式表<br>道感诊断           ● 別局 医理趣<br>別員 PROFINET後各部<br>質位力出厂设置                                                                                                    | 译<br>A155 [UniMAT, IM<br>分配 P地址<br>为该设名<br>【】<br>演阅<br>有量                                                           | PP 止住在常设管理是     Fi描与信息检索已3     Fi描与信息检索已3     Fifield     Fi描与信息检索已3     Fifield     Fifield    | 点成。<br>提到 internet 的设备必须<br>络分段。<br>包. 请访问<br>utrinelsecuriny<br>-A0 -45 -00 -00 -01<br>. 168 . 1 . 5<br>. 255 . 255 . 0<br>使用路由器<br>. 168 . 1 . 5<br>. 3<br>分配 序地址 | 采取 会 适的 保护 措施进<br>可访问设备 | 人防止未经授权<br>     | 3<br>Rêtîtî (0).          | <u>武用</u> 助消      |                                                                                                    |                       | ①诊断                                                                                           | - 0   |

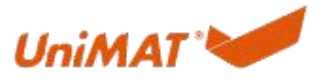

| IM155 [UniMAT, IM155]                                                                      |                                                                                             | ④属性 14倍息 3 12诊断 □ □ ▼ |
|--------------------------------------------------------------------------------------------|---------------------------------------------------------------------------------------------|-----------------------|
| 常規 10 变量 新                                                                                 | 系统常数 文本                                                                                     | ▼ 存储器                 |
| ★ 常規<br>目录信息                                                                               | 以太岡地址                                                                                       | - 元在线道接               |
| <ul> <li>PROFINET接口[X1]</li> <li>常規</li> <li>以太阳地址</li> <li>高级选项</li> <li>标识与维护</li> </ul> | <b>按口连张列</b><br>子例: [most_1<br>读加斯子母                                                        | (m)                   |
| 硬件中能<br>Shared Device                                                                      | 17 协议<br>17 地址: 192、168、1 、5<br>子研練9: 255、255、0<br>の伊斯協高建型雪りに控動語<br>単加協高書<br>第四語地址: 0 0 0 0 |                       |
|                                                                                            | PROFINET                                                                                    | v                     |
| 📩 IM155 🐰 莅                                                                                | E绒和诊断 🖳 在线和诊断                                                                               | 🔜 ✔ 参数已成功传送。          |

#### 分配设备名称:

| ▼ 诊断                                                                                      | 分配 PROFINET 设备: | 名称                                                                                           |                                                                  |                                                                |                |                 |  |
|-------------------------------------------------------------------------------------------|-----------------|----------------------------------------------------------------------------------------------|------------------------------------------------------------------|----------------------------------------------------------------|----------------|-----------------|--|
| 常規<br>塗断状态<br>通過計断<br>→ PROFINET接口 [X1]<br>→ 功能<br>分離 IP 地址<br>分離 PROFINET设备名称<br>夏位次出厂设置 |                 | <b>组态的 PROFINI</b><br>PROFINET说<br>说<br>在线访问<br>PGIPC推L<br>PGI<br>设备过滤器<br>● 位型示号=<br>(位型示号= | <b>T 设备</b><br>备名称:<br>备类型:<br>的类型:<br>rc接口:<br>类型的设备<br>记录者称的设备 | im 155<br>UnikkT, IM155<br>Phile<br>Realtek PCIe GbE Fam<br>改备 | ily Controller | ▼<br>▼<br>▼ ⊕ € |  |
|                                                                                           | P 地址            | MAC 地址                                                                                       | 设备                                                               | PROFINET 设备名称                                                  | 状态             |                 |  |
|                                                                                           | 192.168.1.5     | 00-A0-45-00-00-01                                                                            | IM155                                                            | -                                                              | 1 未分配设备名称      | 2               |  |
|                                                                                           |                 |                                                                                              |                                                                  | PD# 1                                                          | 更新列表           | 分配名称 3          |  |

#### 2.6 编译下载

IP 地址和设备名称分配完成后,进行编译和下载。

|                                                                                                    | ■ 「「「「」」 「「」 「」 「」 「」 「」 「」 「」 「」 「」 」 「」 」 」 「」 」 」 」 」 」 」 」 」 」 」 」 」 」 」 」 」 」 」 」 |           |            |
|----------------------------------------------------------------------------------------------------|----------------------------------------------------------------------------------------|-----------|------------|
| 项目树 I 📢 IM155 > 设备和网络                                                                                                    |                                                                                        |           | _ # =>     |
| · 设备 编译 下载                                                                                                    | 2 拓扑视图                                                                                 | 📥 网络视图    | 11 设备视图    |
| 📷 🗃 📑 网络 詰 连接 HMA 连接 🔻 🗛 关系 📅 🐻 🖽 🔢 🔍 🛨                                                                                                    |                                                                                        | 网络概览      | 连接 4       |
|                                                                                                    | 및 IO 系统: PLC_1.PROFINET IO-System (100)                                                | <b>2</b>  |            |
| M155                                                                                                    |                                                                                        | T GSD de  | vice 1     |
| ■ 添加新设备                                                                                                    |                                                                                        | 650 dt    | 55         |
| 品 设备和网络 PLC_1 IM155                                                                                                    | =                                                                                      | × \$7,120 | Ortation 1 |
| PUL_1 [CPU 1215C DC     CPU 1215C URMAN, IM155 DP.HORM                                                                                                    |                                                                                        | PLC       | 1          |
| ▼ 22 未分组的设备                                                                                                    |                                                                                        |           | -'         |
| • 📑 IM155 [UniMAT, I                                                                                                    |                                                                                        |           |            |
| ▶ ■ 安全设置 = PIC 1 DROFINETIO_System                                                                                                    |                                                                                        |           |            |
| ▶ ↓ ↓ ↓ ↓ ↓ ↓ ↓ ↓ ↓ ↓ ↓ ↓ ↓ ↓ ↓ ↓ ↓ ↓ ↓                                                                                                    |                                                                                        |           |            |
| ▶ <u>□ 文楷设置</u>                                                                                                    |                                                                                        |           |            |
| ▶ 🛅 语言和资源                                                                                                    |                                                                                        |           |            |
| ▼ 📾 在线访问                                                                                                    |                                                                                        |           |            |
| 1 显示隐藏接口                                                                                                    |                                                                                        |           |            |
| ▼ [] COM [R5232/PPI 多主 略                                                                                                    | 1                                                                                      |           |            |
| 👻 🛄 Realtek PCIe GbE Famil                                                                                                    |                                                                                        |           |            |
| 晶? 更新可访问的设备                                                                                                    | T. C. C. C. C. C. C. C. C. C. C. C. C. C.                                              |           |            |
| ▲ 显示更多信息                                                                                                    |                                                                                        |           |            |
| Image: Comparison of the second second se |                                                                                        |           |            |
| [m] im155 [192.168.1.5]                                                                                                    |                                                                                        |           |            |
| [m] plc_1 [192.168.1.56]                                                                                                    |                                                                                        |           |            |
| Image: Comparison (192.168)                                                                                                    |                                                                                        |           |            |
| Image: Image: |                                                                                        |           |            |
| Emilia desktop-Svhf9ab [                                                                                                    |                                                                                        |           |            |
| Image: Comparison of the second second se |                                                                                        |           |            |
| Image: Second Second |                                                                                        |           |            |
| Employee Land Land Land Land Land Land Land Land                                                                                                    |                                                                                        |           |            |
| [j] desktop-fmf3gic [1]                                                                                                    |                                                                                        |           |            |
| Image: Control Control Cont |                                                                                        |           |            |
| Image: State of the state of the state of |                                                                                        |           |            |
| Image: A start and the start and the star | ×                                                                                      |           |            |
| ) 📑 desktop-nbb63i3 (                                                                                                    | N 1000                                                                                 | 2 11      |            |

第一次下载会有以下情况,选择搜索目标设备后下载。

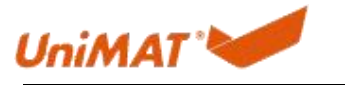

| 展的下载到设备          |                 |                        |             |                                        |                             |          |
|------------------|-----------------|------------------------|-------------|----------------------------------------|-----------------------------|----------|
|                  |                 | C 11                   |             |                                        |                             |          |
|                  | 组态如何世界属于「日      |                        | 1.4.1#      | ~~~~~~~~~~~~~~~~~~~~~~~~~~~~~~~~~~~~~~ | Jub L.L                     | 70       |
|                  | 以面              | して同じ 1215 C D C/D      | 加智          | 接口尖型                                   | 102168155                   | 于内       |
|                  | PLC_1           | CPU 1215C DCD          | 1 X1        | PN/IE                                  | 192.168.1.55                | PN/IE_1  |
|                  |                 |                        |             |                                        |                             |          |
|                  |                 |                        |             |                                        |                             |          |
|                  |                 | PG/PC 接口的              | 送型:         | PN/IE                                  | the CRE Service Constanting |          |
|                  |                 |                        |             |                                        | de de l'anni y controller   |          |
|                  |                 | 接口(于内田)                |             | FINIE_1                                | <u> </u>                    |          |
|                  |                 | <del>55</del> —1       | M370 -      | 17.                                    |                             |          |
|                  | 选择曰标设备:         |                        |             |                                        | 显示所有兼容的设备                   |          |
|                  |                 | 20 선정 사실 전에            |             | Me <del>m</del> il                     |                             |          |
|                  |                 | Q田天空<br>CPU 1215C DC/D | 按山<br>PN/IE | ×±                                     | JUJ168 1 55                 | 日1小坂田    |
|                  | -               | -                      | PN/IE       |                                        | 访问地址                        | -        |
| P                |                 |                        |             |                                        | NU INCLE                    |          |
|                  | 3               |                        |             |                                        |                             |          |
| 同 阅译 LED         |                 |                        |             |                                        |                             |          |
| - MAR CLO        |                 |                        |             |                                        |                             |          |
|                  |                 |                        |             |                                        |                             |          |
|                  |                 |                        |             |                                        |                             | 一升始授家(5) |
| 王线状态信息:          |                 |                        |             |                                        | 🗌 仅显示错误消息                   |          |
| 1、找到可访问的设备       | win-gh7ursic7bd |                        |             |                                        |                             | 1        |
| 1) 扫描完成。 找到了     | 1 个与 23 可访问设备相兼 | 容的设备。                  |             |                                        |                             |          |
| VI 扫册书信息检系已;<br> | тсл%, °         |                        |             |                                        |                             | -        |
| , THERE WAR      |                 |                        |             |                                        |                             |          |
|                  |                 |                        |             |                                        | 4 下载                        | L) 取消C)  |
|                  |                 |                        |             |                                        |                             |          |
| 载到设备前的软件         | 同步              |                        |             |                                        |                             |          |
| CPU 包含无法自        | 动同步的更改。         |                        |             |                                        |                             |          |
| 软件同步             |                 | 状态                     | 动作          |                                        |                             |          |
| 🚹 🔻 PLC_1        |                 |                        |             |                                        |                             |          |
| ✔ ▼ "程序块"        |                 |                        |             |                                        |                             |          |
| Main [           | OB1]            | 0                      | 在项目         | 中上传并覆盖                                 |                             |          |
| ▲ ▼ 'PLC 受望'     |                 |                        | 泰西王         | the                                    |                             |          |
| 1 文里             |                 |                        | 需要于         | 动向步                                    |                             |          |
|                  |                 |                        |             |                                        |                             |          |
|                  |                 |                        |             |                                        |                             |          |
|                  |                 |                        |             |                                        |                             |          |
|                  |                 |                        |             |                                        |                             |          |
|                  |                 |                        |             |                                        |                             |          |
|                  |                 |                        |             |                                        |                             |          |
|                  |                 |                        |             |                                        |                             |          |
| (                |                 |                        | 1111        |                                        |                             |          |
|                  |                 |                        |             |                                        |                             |          |
|                  |                 |                        |             | -                                      |                             |          |
| 离线在线比较           |                 | 同步                     | Ż           | 在                                      | 不同步的情况下继续                   | 取消       |
|                  |                 |                        |             |                                        |                             |          |

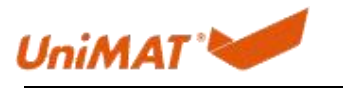

| 态 | 1        | 目标      | 消息                                                                                   | 动作        |
|---|----------|---------|--------------------------------------------------------------------------------------|-----------|
| ŧ | <b>N</b> | ▼ PLC_1 | 下载准备就绪。                                                                              | 加载"PLC_1" |
|   | 4        | ▼ 保护    | 保护系统。防止未授权的访问<br>连接到企业网络或直接连接到 internet 的设备必须采取合适的保护<br>措施以防止未经授权的访问例如通过使用防火墙或网络分段。有 |           |
|   | A        |         | 关工业安全性的更多信息,请访问<br>http://www.siemens.com/industrialsecurity                         |           |
|   | 0        | ▶ 设备组态  | 删除并替换目标中的系统数据                                                                        | 下载到设备     |
|   | 0        | ▶ 软件    | 将软件下载到设备                                                                             | 一致性下载     |
|   | 0        | 文本库     | 将所有报警文本和文本列表文本下载到设备中                                                                 | 一致性下载到设备中 |
|   |          |         |                                                                                      |           |

下载完之后转至在线-启动 CPU 查看到网络视图和设备视图里的状态,绿勾的都表示正常状态。

| 项目树                                                                                                    |                            | IM155 → 设备和     | 网络      |                       |        |                  |                   |             |                         |           | ∎∎×    |
|----------------------------------------------------------------------------------------------------|----------------------------|-----------------|---------|-----------------------|--------|------------------|-------------------|-------------|-------------------------|-----------|--------|
| 设备                                                                                                    |                            |                 |         |                       |        |                  | 2                 | 拓扑视图        | 🔥 网络视图                  | B 11 设备   | 视图     |
| 1                                                                                                    | 📃 🐋                        | 「 网络 🎦 连接       | HMI连接   | 🖃 品 关系 🕎 🖷 💷 🔍 🛨      |        |                  |                   | - <b>-</b>  | 网络概览                    | 连接        | 4 1    |
|                                                                                                    |                            |                 |         |                       |        | 및 IO 系统: PLC_1.P | ROFINET IO-System | (100) ^     | ₩ 设备                    |           |        |
| <ul> <li>IM155</li> <li>K+in0EV3.85</li> </ul>                                                                                                    |                            |                 |         |                       |        |                  |                   |             | 🗹 🔻 GSD                 | device_1  |        |
| ■ 20/0000 (2)<br>▲ 设备和网络                                                                                                    |                            | PLC_1           |         | IM155                 |        |                  |                   | =           |                         | 1155      |        |
| • 🚰 PLC_1 [CPU 1215                                                                                                    |                            | CPU 1215C       |         | UniMAT, IM155 DP-NORM |        |                  |                   |             | S/-1                    | .C 1      |        |
| ▼ 🔙 未分组的设备                                                                                                    | -                          |                 | T       | nuci i                |        |                  |                   |             |                         |           |        |
| ▶ [1] IM155 [UniMA<br>▶ 記 出会必要                                                                                                    | <b>1</b>                   | -               |         |                       |        |                  |                   |             |                         |           |        |
| ▶ 😭 公共数据                                                                                                    | -                          |                 | PL      | C_1.PROFINETIO-Syste  |        |                  |                   | _           |                         |           |        |
| ▶ 🔄 文档设置                                                                                                    |                            |                 |         |                       |        |                  |                   | _           |                         |           |        |
| <ul> <li>         ・ </li> <li>         ・ </li> <li>         ・ </li> <li>         ・ </li> <li>         ・ </li> <li>         ・ </li> <li>         ・ </li> <li>         ・ </li> <li>         ・ </li> <li>         ・ </li> <li>         ・ </li> <li>         ・ </li> <li>         ・・</li> <li>         ・・</li> <li>         ・</li> <li>         ・</li> <li></li></ul> |                            |                 |         |                       |        |                  |                   |             |                         |           |        |
| * 18 1±15 01円<br>1 見示段幕接口                                                                                                    |                            |                 |         |                       |        |                  |                   | - 11        |                         |           |        |
| ▼ 🛄 COM [R5232/PPI                                                                                                    | 127                        |                 |         |                       |        |                  |                   |             |                         |           |        |
| T 🔄 Realtek PCIe GbE Fa                                                                                                    | . 🛤                        |                 |         |                       |        |                  |                   |             |                         |           |        |
| 為? 患物可访问的                                                                                                    |                            |                 |         |                       |        |                  |                   |             |                         |           |        |
| 1200plc [192.1                                                                                                    |                            |                 |         |                       |        |                  |                   | _           |                         |           |        |
| • im 155 [192.16                                                                                                    |                            |                 |         |                       |        |                  |                   | _           |                         |           |        |
| plc_1 [192.168                                                                                                    | -                          |                 |         |                       |        |                  |                   | _           |                         |           |        |
| <ul> <li>desktop-02g9n</li> </ul>                                                                                                    |                            |                 |         |                       |        |                  |                   | _           |                         |           |        |
| 🕨 🛅 desktop-5vhf9a                                                                                                    |                            |                 |         |                       |        |                  |                   |             |                         |           |        |
| desktop-819gj9                                                                                                    | -                          |                 |         |                       |        |                  |                   |             |                         |           |        |
| desktop-1732g                                                                                                    |                            |                 |         |                       |        |                  |                   |             |                         |           |        |
| desktop-fmf3gi                                                                                                    |                            |                 |         |                       |        |                  |                   |             |                         |           |        |
| 🕨 🚺 desktop-i4p1hg.                                                                                                    | -                          |                 |         |                       |        |                  |                   | _           |                         |           |        |
| desktop-miepn                                                                                                    |                            |                 |         |                       |        |                  |                   |             |                         |           |        |
| <ul> <li>desktop-nbb63i</li> </ul>                                                                                                    |                            | 2               |         |                       |        | N 100k           |                   | ×           | 2                       |           |        |
| . 📼                                                                                                    | V                          | <b>x</b>        |         |                       |        | 100.0            | - · · · Y ·       |             | <b>v</b> 1              |           | 1      |
|                                                                                                    |                            |                 |         |                       |        |                  |                   |             |                         |           |        |
| IM155 ) 未分组的设                                                                                                    | ₩<br>一<br>一<br>金<br>ト<br>1 | M155 [UniMAT, I | IM155]  |                       |        |                  |                   |             |                         | - 1       | IIX    |
|                                                                                                    |                            |                 |         |                       |        |                  | ■ 拓扑视             | 图 🖁         | 网络视图                    | 11 设备视    | 18     |
| HINISS [UniMAT IM                                                                                                    | 155]                       | <b>I</b>        |         | •                     |        |                  |                   |             | F 内                     | 791.000   | acta [ |
|                                                                                                    |                            |                 |         | 977)                  |        |                  | _                 |             |                         |           |        |
|                                                                                                    |                            |                 |         |                       |        |                  |                   | <b>**</b> * | 東块                      |           |        |
|                                                                                                    |                            |                 |         |                       |        |                  | =                 | Ľ.          | IM155                   |           |        |
|                                                                                                    | 5                          |                 |         |                       |        |                  |                   |             | Interface<br>AEO4 4AI*1 | Bit 1     |        |
|                                                                                                    | 12                         |                 |         |                       |        |                  |                   |             | A004 4A0*               | 12Rit 1   |        |
| 1                                                                                                    |                            |                 |         |                       |        |                  |                   | ~           | AM03 2AI1A              | 0*12Bit 1 |        |
| 1                                                                                                    |                            |                 |         |                       |        |                  |                   | ~           | AR02 2RTD_              |           |        |
|                                                                                                    |                            |                 |         |                       |        |                  |                   | <b>~</b>    | AR04 4RTD_              |           |        |
|                                                                                                    |                            | _               |         |                       |        |                  |                   | <b>~</b>    | AT04 4TC_1              |           |        |
|                                                                                                    | -                          |                 | DP-NORM |                       |        |                  |                   | •           |                         |           |        |
|                                                                                                    |                            |                 |         |                       |        |                  |                   |             |                         |           |        |
|                                                                                                    |                            |                 |         |                       |        |                  |                   |             |                         |           |        |
|                                                                                                    |                            |                 |         |                       |        |                  |                   |             |                         |           |        |
| 10 <sup>-</sup>                                                                                                    |                            |                 |         |                       |        |                  |                   |             |                         |           |        |
|                                                                                                    |                            |                 |         |                       |        |                  |                   |             |                         |           |        |
|                                                                                                    |                            |                 |         |                       |        |                  |                   |             |                         |           |        |
|                                                                                                    |                            |                 |         |                       |        |                  |                   |             |                         |           |        |
|                                                                                                    |                            |                 |         |                       |        |                  |                   |             |                         |           |        |
|                                                                                                    |                            |                 |         |                       |        |                  |                   |             |                         |           |        |
|                                                                                                    |                            |                 |         |                       |        |                  |                   |             |                         |           |        |
|                                                                                                    |                            |                 |         |                       | 1.000  |                  |                   | 1           |                         |           | 1      |
| <                                                                                                    |                            |                 |         |                       | 2 100% |                  | Y 🛄               |             | 10                      |           |        |

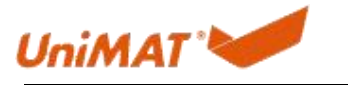

#### 3. 强制操作和故障诊断反馈

3.1 监控与强制

转至在线-启动 CPU

| 2  | } 🕒 🔒 保存项目 📑 🐰                                           | 1 i | X う ± (?) ± 市 田 🖬 🖫 | 🖉 转至在线 🌌 <b>转至离线 🍶 📑 📭 🗡 🖃 🛄</b> 《在项目中搜索》 |               |                |                |
|----|----------------------------------------------------------|-----|---------------------|-------------------------------------------|---------------|----------------|----------------|
|    |                                                          |     | IM155 → 设备和网络       | 1 2                                       |               |                | _ # = ×        |
|    | 设备                                                       |     |                     |                                           | <b>是</b> 拓扑视图 | 💧 网络视          | 图 计设备视图        |
|    | 111<br>111                                               | 💷 💼 | ■ 网络 11 连接 HM 连接    | - 品关系 陞 18 田 田 Q ±                        | 3             | 网络概览           | 査接    →        |
|    |                                                          |     |                     |                                           | ~             | <b>2</b> 2 2 2 |                |
| 篮  | ▼ 📋 IM155                                                |     |                     |                                           |               | II 00 M        | D device 1     |
| 鲁日 | 💕 添加新设备                                                  |     |                     |                                           |               | <b>V</b> •     | IM155          |
| 編  | 📥 设备和网络                                                  | _   | 1200PLC             | IM155                                     |               | V - S7-        | 1200 station 1 |
| 羟. | * 1200PLC [CPU 12                                        |     |                     | 1200PLC                                   |               | <b>×</b>       | 1200PLC        |
|    | 「投資組造                                                    |     |                     |                                           |               | <b>~</b>       | DI 14/DQ 10_1  |
|    | 1433年1月2日                                                |     |                     |                                           |               |                | AI 2/AQ 2_1    |
|    | 1 空 住所次                                                  | -   |                     | PN/IE_1                                   |               | <b>_</b>       | HSC_1          |
|    | ▶ □ 林部语文任                                                | -   |                     |                                           |               | <u> </u>       | HSC_2          |
|    | ▶ Ca PLC 容量                                              | •   |                     |                                           |               | <u> </u>       | HSC_3          |
|    | ▶ 🕞 PLC 新掘类型                                             | -   |                     |                                           |               | <u> </u>       | HSC_4          |
|    | ▼ 🤜 监控与强制表                                               |     |                     |                                           |               | <u> </u>       | HSC_5          |
|    | 💕 添加新监                                                   | 3   | 1                   |                                           |               |                | HSC_0          |
|    | aa 监控表_1                                                 |     | 1                   |                                           |               |                | Pulse 2        |
|    | <b>[3]</b> 强制表                                           | 4   | 1                   |                                           |               | -              | Pulse 3        |
|    | ▶ 正 在线备份                                                 |     | 1                   |                                           |               | ~              | Pulse 4        |
|    | Traces                                                   |     |                     |                                           |               | <b>~</b>       | ▶ PROFINET接口_1 |
|    | ▶ III 设备代理数据                                             |     |                     |                                           |               |                |                |
|    | 四 程序信息                                                   |     |                     |                                           |               |                |                |
|    | ■ PLC 报警文本                                               | -   |                     |                                           |               |                |                |
|    | <ul> <li>・ ・ ・ ・ ・ ・ ・ ・ ・ ・ ・ ・ ・ ・ ・ ・ ・ ・ ・</li></ul> |     | 2                   |                                           | × 100%        | 2 11           |                |
|    | 「山田が伸式」にし                                                | ×   | N 00                |                                           | × 100.0       | N 11           |                |

(1) 监控

添加监控信息-全部监视

如下监控第3个字节地址的 I/O 口,也就是从 PLC 上开始数到扩展模块的第3个 I/O 口 的状态,修改值功能使对应的输出口灯亮。

|                                         |                     | 1111 |           |             |            |       |   |       |     |    |      |
|-----------------------------------------|---------------------|------|-----------|-------------|------------|-------|---|-------|-----|----|------|
| 设备                                      |                     |      |           | _           | 1          |       |   |       |     |    |      |
| 1<br>1<br>1                             | 🔲 🖻                 | 9    | 🥙 🛍 🕪 🖿 🕹 | 91 % 27 📭 • | , <b>±</b> |       |   |       |     |    |      |
|                                         |                     | i    | 名称        | 2 地址        | 显示格式       | 监视值   |   | 修改值   | 9   | 注释 | 变量注释 |
| • 🛅 1111                                | <b>2</b> • <b>^</b> | 1    | 0         | > %QB3      | 十六进制       | 16#03 |   | 16#03 | 🗹 🔔 |    |      |
| 💣 添加新设备                                 |                     | 2    |           |             |            |       | 2 |       |     |    |      |
| 📥 设备和网络                                 |                     | з    |           |             |            |       | 4 |       |     |    |      |
| - DI PLC_1 [CPU 1215C                   | D 🔽 🔵 =             | 4    |           |             |            |       |   |       |     |    |      |
| 1 设备组态                                  |                     | 5    |           |             |            |       |   |       |     |    |      |
| L 在线和诊断                                 |                     | 6    |           |             |            |       |   |       |     |    |      |
| ▶ 🔜 程序块                                 | •                   | 7    |           | <添加>        |            |       |   |       |     |    |      |
| III 10000000000000000000000000000000000 |                     |      |           |             |            |       |   |       |     |    |      |
| ▶ 📾 外部源文件                               |                     |      |           |             |            |       |   |       |     |    |      |
| ▶ 🞑 PLC 变量                              | •                   |      |           |             |            |       |   |       |     |    |      |
| ▶ 📴 PLC 数据类型                            |                     |      |           |             |            |       |   |       |     |    |      |
| ▼ 🔜 监控与强制表                              |                     |      |           |             |            |       |   |       |     |    |      |
| 📑 添加新监控表                                | _                   |      |           |             |            |       |   |       |     |    |      |
| 品 监控表_1                                 |                     |      |           |             |            |       |   |       |     |    |      |
| 13. 强制表                                 |                     |      |           |             |            |       |   |       |     |    |      |
| 🕨 🙀 在线备份                                |                     |      |           |             |            |       |   |       |     |    |      |
| Traces                                  |                     |      |           |             |            |       |   |       |     |    |      |
| ▶ 🚟 设备代理数据                              |                     |      |           |             |            |       |   |       |     |    |      |
| 四 程序信息                                  | ~                   |      |           |             |            |       |   |       |     |    |      |
| 11                                      | >                   |      |           |             |            |       |   |       |     |    |      |
| 详细视图                                    |                     |      |           |             |            |       |   |       |     |    |      |
|                                         |                     |      |           |             |            |       |   |       |     |    |      |
|                                         |                     | -    |           |             |            |       |   |       |     |    |      |
|                                         |                     |      |           |             |            |       |   |       |     |    |      |

地址:

%—

Q一输出 ;I一输入

B—一个字节;W—两个字节

3-第三个输出口(如果 PLC 上有 IO 则以 PLC 上的 IO 为起始开始,起始地址为 0)

16#—16 进制

FE-值(一个字节);FEFE-值(两个字节)

(2) 强制操作

添加强制信息-全部强制

如下强制第 3 个字节地址的 I/O 口,也就是从 PLC 上开始数到扩展模块的第 3 个 I/O 口 的状态,强制值使对应的输出口灯亮。

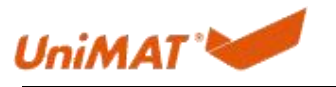

| 项目树                                    |         | 1111.≯ | PLC_1 [CPU 12 | 215C DC/DC/DC] | É 监控与强制表 | <ul> <li>强制表</li> </ul> |       |   |      |     |       |      |
|----------------------------------------|---------|--------|---------------|----------------|----------|-------------------------|-------|---|------|-----|-------|------|
| 设备                                     |         |        | _2            | 4              |          |                         |       |   |      |     |       |      |
| 1<br>1<br>1                            |         | 2      | 🥂 🌆 🗛 F.      | F. 00 00       |          |                         |       |   |      |     |       |      |
|                                        |         | i      | 名称            | - tith tile    | 显示格式     | 监视值                     | 强制值   | F | 主释   |     | 羿     | 2里注释 |
| ▼ 1111                                 | 0 • ^   | 1 E    |               | %QB3:P         | 十六进制     | 00                      | 16#FE |   |      |     |       |      |
| 📑 添加新设备                                |         | 2      |               |                |          |                         |       |   |      |     |       |      |
| 📥 设备和网络                                | -       | 3      | 1             |                |          |                         |       |   |      |     |       |      |
| <ul> <li>PLC_1 [CPU 1215C D</li> </ul> | . 🌄 🔵 🦷 | 4      | -             |                |          |                         |       |   |      |     |       |      |
| 11 设备组态                                |         | 5      |               | a h            |          |                         |       |   |      |     |       |      |
| 2 在线和诊断                                |         | 6      |               |                |          |                         |       |   |      |     |       |      |
| ▶ 🔜 程序块                                |         | 7      |               |                |          |                         |       |   |      |     |       |      |
| ▶ 🚂 工艺对象                               |         | 8      |               |                |          |                         |       |   |      |     |       |      |
| ▶ 🔤 外部源文件                              |         | 9      |               |                |          |                         |       |   |      |     |       |      |
| ▶ 🔚 PLC 変量                             |         | 10     |               |                |          |                         |       |   |      |     |       |      |
| ▶ 💽 PLC 数据类型                           |         | 11     |               | <添加>           |          |                         |       |   |      |     |       |      |
| ▼ 🥅 监控与强制表                             |         |        |               |                |          |                         |       |   |      |     |       |      |
| 📑 添加新监控表                               |         |        |               |                |          |                         |       |   |      |     |       |      |
|                                        |         |        |               |                |          |                         |       |   |      |     |       |      |
| 13. 强制表                                |         |        |               |                |          |                         |       |   |      |     |       |      |
| ▶ 📴 在线备份                               |         |        |               |                |          |                         |       |   |      |     |       |      |
| 🕨 🚰 Traces                             |         |        |               |                |          |                         |       |   |      |     |       |      |
| ▶ 🚟 设备代理数据                             |         |        |               |                |          |                         |       |   |      |     |       |      |
| 四 程序信息                                 | ~       |        |               |                |          |                         |       |   |      |     |       |      |
| <                                      | >       |        |               |                |          |                         |       |   |      |     |       |      |
| ∨ 详细视图                                 |         |        |               |                |          |                         |       |   |      |     |       |      |
|                                        |         |        |               |                |          |                         |       |   |      |     |       |      |
|                                        |         |        |               |                |          |                         |       |   |      |     |       |      |
|                                        |         |        |               |                |          |                         |       |   |      |     |       |      |
| 名称                                     |         | <      |               |                |          |                         | Ш     |   |      |     |       |      |
|                                        |         |        |               |                |          |                         |       |   | 2 屋性 | 礼信息 | 12 诊断 | 1 18 |

地址:

%—

Q一输出;I-输入

B—一个字节;W—两个字节

3-第三个输出口(如果 PLC 上有 IO 则以 PLC 上的 IO 为起始开始,起始地址为 0)

16#—16 进制

FE—值(一个字节);FEFE—值(两个字节)

#### 3.2 子模块的故障诊断

(1) 从站 LED 灯状态

| LED 指示灯定 | 义                                                |
|----------|--------------------------------------------------|
| DIAG     | ON: 红色: 总线错误, 组态错误, 模块报错, 与 PLC 断开通信             |
| (红色)     | 绿色:无错误                                           |
| (绿色)     | OFF: 未接通 24V 电源                                  |
|          |                                                  |
| L        | ON: 常亮: Profinet 总线通讯正常                          |
| (绿色)     | 闪烁: Profinet 总线通讯故障, 与 plc 断开连接                  |
|          | OFF: RJ45-1 和 RJ45-2 两个网口都没有"有效连接"(连接 plc 或者交换机) |

(2) 上位机上的故障诊断状态和信息反馈

如图为第4个槽发生故障以及其故障诊断信息,系统出现故障时有故障的模块与主站不能进行数据交互,需将故障清除。

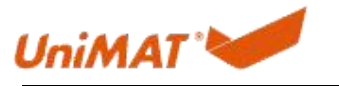

| 项目树                                                                                                    | <br>项目5 → 未分组的设备 → IM155 [UniMAT, IM155] |                | _ # = ×                                                                                                    |
|----------------------------------------------------------------------------------------------------|------------------------------------------|----------------|----------------------------------------------------------------------------------------------------|
| 设备                                                                                                    |                                          | <b>一</b> 拓扑社   | 视图 🚠 网络视图 📑 设备视图                                                                                                    |
| 18h                                                                                                    | 🔐 [M155 [UniMAT, IM155] 💌 📰 🗱 🔛 🔢 🔍 🖢    |                | 设备概赏                                                                                                    |
| 38           · 값 연료 (C3) (C3) 124 C ADDORMy           · 값 연료 (C3) (C3) 124 C ADDORMy           · 값 代表 (C3) 124 C ADDORMy           · 값 代表 (C3) 124 C ADDORMy           · 값 代表 (C3) 124 C ADDORMy           · 값 代表 (C3) 124 C ADDORMy           · 값 代表 (C3) 124 C ADDORMy           · 값 (C3) 124 C ADDORMy           · 값 (C3) 124 C ADDORMy           · 값 (C3) 124 C ADDORMy           · 값 (C3) 124 C ADDORMy           · 값 (C4) 125 C ADDORMy           · 값 (C4) 126 C ADDORMy           · 값 (C4) 126 C ADDORMy           · 값 (C4) 126 C ADDORMy           · 값 (C4) 126 C ADDORMy           · 값 (C4) 126 C ADDORMy           · 값 (C4) 126 C ADDORMy           · 값 (C4) 126 C ADDORMy           · 값 (C4) 126 C ADDORMy           · 값 (C4) 126 C ADDORMy           · 값 (C4) 126 C ADDORMy           · 값 (C4) 126 C ADDORMy           · 값 (C4) 126 C ADDORMy           · 값 (C4) 126 C ADDORMy           · ǔ (C4) 126 C ADDORMy           · ǔ (C4) 126 C ADDORMy           · ǔ (C4) 126 C ADDORMy           · ǔ (C4) 126 C ADDORMy           · ǔ (C4) 126 C ADDORMy           · ǔ (C4) 126 C ADDORMy           · ǔ (C4) 126 C ADDORMy           · ǔ (C4) 126 C ADDORMy           · ǔ |                                          |                | Ref Wr.20           W (R.R.           DT2 1601 1600_1           C 016 1600_1           C 016 160_1           C 016 160_1           C 016 160_1           DT2 1601 1600_1           DT17 5018000_1 |
|                                                                                                    | < II ▶ 100%                              | <u> </u>       | < II >                                                                                                    |
|                                                                                                    |                                          | <u></u><br>二 尾 | 21 11 11 11 11 11 11 11 11 11 11 11 11 1                                                                                                    |

查看诊断信息: PLC-在线与诊断-诊断缓冲区

|                                                 |          | 吸目5 ・ ドレビ3 [CPU 1214 |        |                               |                           |                                          |              |                                                                                                    |   |   |
|-------------------------------------------------|----------|----------------------|--------|-------------------------------|---------------------------|------------------------------------------|--------------|----------------------------------------------------------------------------------------------------|---|---|
| 设备                                              |          |                      |        |                               |                           |                                          |              |                                                                                                    |   |   |
| 18<br>1                                         | 🔤 🖬      | 在线访问                 | 诊断缓冲区  |                               |                           |                                          |              |                                                                                                    |   |   |
|                                                 |          | ▼诊断                  |        |                               |                           |                                          |              |                                                                                                    |   |   |
| <ul> <li>PLC_3 [CPU 1214C AC/DC/Rly]</li> </ul> |          | 常规                   | 事件     |                               |                           |                                          |              |                                                                                                    |   |   |
| 1 设备组态                                          |          | 10世纪初                |        |                               |                           |                                          |              |                                                                                                    |   |   |
| 9. 在线和诊断                                        |          | 诊断缓冲区                | ELPG/P | C本地时间显示CPU                    | 事件时间银                     |                                          |              |                                                                                                    |   |   |
| <ul> <li>基 程序块</li> </ul>                       |          | (語5个句子)目)            | 编号     | 日期和时间                         | 事件                        |                                          |              |                                                                                                    |   |   |
| ▶ 🚂 工艺对象                                        |          |                      | 1      | 2023/9/5 17:15:               | 00.504 超出上開               |                                          |              |                                                                                                    | * | ~ |
| ▶ 📾 外部源文件                                       |          | THE THE ACTIVE       | 2      | 2023/9/5 17:11:               | 16.518 后续操作模式更改           | - CPU从 STARTUP 切捣到 RUN 模式                |              |                                                                                                    | 0 | - |
| ▶ 🔚 PLC 变量                                      | •        | • 9/86               | 3      | 2023/9/5 17:11:               | 16.410 通信发出的请求:W          | WARM RESTART - CPU 从 STOP 切換到 STARTUP 標式 |              |                                                                                                    | ñ |   |
| ▶ 💽 PLC 数据类型                                    |          |                      | 4      | 2023/9/5 17:11:               | 16.409 新的启动信息 - 当前        | CPU 的操作模式:STOP                           |              | Image: Image: | A |   |
| ▼ 🤤 监控与强制表                                      | =        |                      | 5      | 2023/9/5 17:11:               | 13.665 新的启动信息 - 当前        | j CPU 的操作模式:STOP                         |              | Image: A start and a start a start  | 0 |   |
| ■ 添加新监控表                                        |          |                      | 6      | 2023/9/5 17:11:               | 12.493 诊断信息可用,并且          | 且正在处理                                    |              | Image: Image: | 2 |   |
| aa 监控表_1                                        |          |                      | 7      | 2023/9/5 17:11:               | 12.417 诊断信息可用.并且          | 且正在处理                                    |              | 2                                                                                                    | 1 |   |
| 63、强制表                                          |          |                      | 8      | 2023/9/5 17:11:               | 11.745 新的启动信息 - 当前        | j CPU 的操作模式:STOP                         |              | Image: Second Second | 0 |   |
| • 14 在线台份                                       |          |                      | 9      | 2023/9/5 17:11:               | 10.239 新的启动信息 - 当前        | j CPU 的操作模式:STOP                         |              |                                                                                                    | 0 | ~ |
| Iraces                                          |          |                      | 冻结     | 昂示                            |                           |                                          |              |                                                                                                    |   |   |
| OPCUALEE                                        |          |                      |        |                               |                           |                                          |              |                                                                                                    |   |   |
| 1 11 11 11 11 11 11 11 11 11 11 11 11 1         |          |                      | 事件详细信  | 息:                            |                           |                                          |              |                                                                                                    |   |   |
| 「日本市道法」                                         |          |                      |        |                               |                           |                                          |              |                                                                                                    |   |   |
| ■ 本地描ね                                          | 0        |                      |        | 事件详细信息:                       | 1 / 50                    |                                          | 事件 ID :      | 16# 7AE4:06C0                                                                                                    |   |   |
|                                                 | ŏ        |                      | •      | 模块:                           | im155 / AQ04 4AO*128it_1  |                                          |              |                                                                                                    |   |   |
| ▼ 🕞 未分组的设备                                      |          |                      |        | 机胡椒梅:                         | 机架0/插槽4                   |                                          |              |                                                                                                    |   |   |
| <ul> <li>IM155 [UniMAT, IM155]</li> </ul>       | 123      |                      | 2      | CHOR -                        | AND - AND LPR             |                                          |              |                                                                                                    |   |   |
| 11 设备组态                                         |          |                      |        | 64641 -                       | IM155 / AQ04 4AO*12Bit_1. |                                          |              |                                                                                                    |   | - |
| Q 在线和诊断                                         |          |                      |        |                               |                           | <del>.</del>                             |              |                                                                                                    |   |   |
| iM155 [UniMAT, IM155]                           | 2        |                      |        |                               |                           |                                          |              |                                                                                                    |   |   |
| DT32 16DI 16DOQ_1                               | <b>V</b> |                      |        |                               |                           |                                          |              |                                                                                                    |   | ~ |
| DE16 16DL1                                      |          |                      |        | and the state of the state of | for my life the set one   |                                          |              |                                                                                                    |   | - |
| AE04 4AI*12Bit_1                                |          |                      | 天士     | ·爭鬥的帮助信息 ·                    | 恋儿很现于删。                   |                                          |              |                                                                                                    |   | _ |
| AQ04 4AO*12Bit_1                                | 8        |                      |        |                               |                           |                                          |              |                                                                                                    |   |   |
| DT16 8DI 8DOQ_1                                 |          |                      |        |                               |                           |                                          |              |                                                                                                    |   |   |
| ▶ 📷 安全设置                                        | ~        |                      | -      |                               |                           |                                          |              |                                                                                                    |   |   |
| > 详细视图                                          |          | 1                    |        |                               |                           |                                          |              |                                                                                                    |   | ~ |
|                                                 |          |                      |        | TEM:                          |                           |                                          | 位要标识:        | -                                                                                                    | _ |   |
| 0                                               |          |                      |        | T) 1404                       | mail harder of            |                                          | All All PPOP | (AM) B                                                                                                    |   |   |
|                                                 |          |                      |        | 王则公南云一                        | 到心中针                      |                                          | ●叶央型・        | 相決                                                                                                    |   |   |
| 名称                                              |          |                      |        |                               | 在编辑器中打开 另                 | 另存为                                      |              |                                                                                                    |   |   |
|                                                 |          |                      |        |                               |                           |                                          |              |                                                                                                    |   |   |
|                                                 |          |                      | 设置     |                               |                           |                                          |              |                                                                                                    |   |   |
|                                                 |          |                      |        |                               |                           |                                          |              |                                                                                                    |   |   |
|                                                 |          |                      |        |                               | ☑ CPU 错误和临时错误清白           |                                          |              |                                                                                                    |   |   |
|                                                 |          |                      |        |                               |                           |                                          |              |                                                                                                    |   |   |
|                                                 |          |                      |        |                               | ■ Cr0 操作状态和推护消息           |                                          |              |                                                                                                    |   |   |
|                                                 |          |                      |        |                               |                           |                                          | 3 属性         | 16息 16                                                                                                    | 断 |   |

故障类型有以下几种,对应上位机上的显示

- 1.断线
   2.超出上限
   3.超出下限
   4.传感器负载或者电压损失
   5.组态错误
   6.总线错误
- 会业出研
- 7.参数化错误
- 8.短路

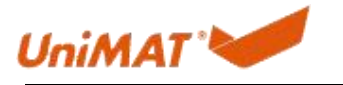

# 4.支持的子模块

| AI    | AE04               |  |  |
|-------|--------------------|--|--|
|       | AR02               |  |  |
|       | AT04               |  |  |
|       | AE08(AT08 使用 AE08) |  |  |
|       | AR04               |  |  |
| AI/AO | AM06               |  |  |
|       | AMO3               |  |  |
| AO    | AQ02               |  |  |
|       | AQ04               |  |  |
| DI    | DE08               |  |  |
|       | DE16               |  |  |
| DI/DO | DT16               |  |  |
|       | DR16               |  |  |
|       | DT32               |  |  |
|       | DR32               |  |  |
| DO    | DT08               |  |  |
|       | DR08               |  |  |
|       | QT16               |  |  |
|       | QR16               |  |  |